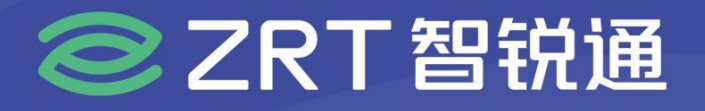

# **ECM-C132** COM-Express Type6 Core Module USER' Manual V1.1

## USER'S MANUAL 用户手册

www.zrt-tech.com

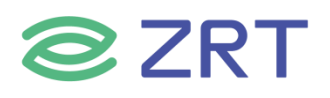

#### Statement

If there are any changes to the content of this user manual, they will be made without prior notice. The company does not make any express or implied warranties or representations regarding the applicability of this user manual, suitability for a particular purpose, or any other matters. Therefore, the company shall not be liable for any direct, indirect, incidental, consequential, or punitive damages resulting from errors in the manual, or from the use of this manual in any way, including but not limited to additions, deletions, or other modifications.

Copyright Notice:

Copyright © Shenzhen ZRT Technology Co., Ltd. No part of this manual may be reproduced,

excerpted, or translated without the permission of the company or as permitted by copyright law.

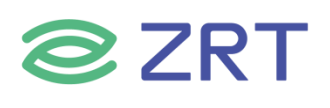

## ▲<u>Safety instructions</u>

| 1  | Before using the product, be sure to carefully read the product manual.                                                                                                    |
|----|----------------------------------------------------------------------------------------------------|
| 2  | or boards that are not ready for installation, they should be stored in anti-static protective bags.                                                                                                    |
| 3  | Before taking the board from the packaging bag, place your hand on a grounded metal object for a while to release static electricity from your body and hands.                                                                 |
| 4  | When holding the board, it is necessary to wear static protective gloves and develop a habit of only touching the edges.                                                                                                    |
| 5  | Please confirm the power supply voltage when connecting the motherboard to the power supply.                                                                                                    |
| 6  | To avoid electric shock to the human body or damage to the product, it is necessary<br>to turn off the AC power or unplug the AC power cord from the power outlet<br>before unplugging or configuring the motherboard or card. |
| 7< | Before moving the board, unplug the AC power cord from the power socket.                                                                                                    |
| 8  | Before connecting or unplugging any device, make sure that all power cords have been unplugged beforehand.                                                                                                    |
| 9  | To avoid unnecessary damage to the product caused by frequent power on and off, wait at least 30 seconds before turning on the device.                                                                                         |
| 10 | If there is any abnormal situation during the use of the device, please seek professional assistance.                                                                                                    |

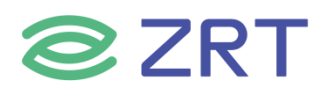

## **Contents**

| Chapter 1 General Information                   | . 6 |
|-------------------------------------------------|-----|
| 1.1 Specification                               | . 6 |
| 1.2 Drivers                                     | . 8 |
| 1.3 Functional Block Diagram                    | . 8 |
| 1.4 Product Photos                              | 9   |
| 1.5 Cooling Fan                                 | 10  |
| Chapter 2 Assembly Instruction                  | 11  |
| 2.1 Size Chart and Assembly Process             | 11  |
| 2.2 Hardware Assembly                           | 14  |
| 2.3 Jumper Function Setup                       | 14  |
| 2.4 Function Pin Assignments                    | 14  |
| 2.4.1 CPU_FAN1 Pin Assignments                  | 14  |
| 2.4.2 SW1 Pin Setup (IT8659 Power-On Strapping) | 14  |
| 2.4.3 AT_SW1 Pin Setup (ATX/AT Mode Setup)1     | 14  |
| 2.4.4 COM-E 220PIN Assignments                  | 15  |
| Chapter 3 BIOS Setup                            | 19  |
| 3.1 Main Screen                                 | 20  |
| 3.2 Advanced Screen                             | 22  |
| 3.2.1 CPU Configuration Screen                  | 23  |
| 3.2.2 Trusted Computing                         | 26  |
| 3.2.3 ACPI Settings Screen                      | 27  |
| 3.2.4 Super IO Configuration                    | 28  |

## **ZRT**

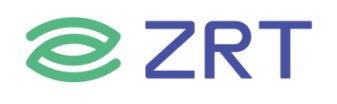

## **Chapter 1 General Information**

### 1.1 Specification

|                                                                                                    | Model                    | ECM-C132                                                                 |                                                                               |                                                                      |                                                                     |                                     |  |  |
|----------------------------------------------------------------------------------------------------|--------------------------|--------------------------------------------------------------------------|-------------------------------------------------------------------------------|----------------------------------------------------------------------|---------------------------------------------------------------------|-------------------------------------|--|--|
| 配置                                                                                                    | 规格                       | 描述                                                                       |                                                                               |                                                                      |                                                                     |                                     |  |  |
| ltem                                                                                                    | Specification            | Description                                                              |                                                                               |                                                                      |                                                                     |                                     |  |  |
|                                                                                                    | 处理器<br>CPU               | 7305E                                                                    | i5-1250PE                                                                     | i5-1350PE                                                            | i7-1360P                                                            | i3-1315U                            |  |  |
|                                                                                                    | 内核数                      | 5C                                                                       | 12C                                                                           | 120                                                                  | 120                                                                 | 60                                  |  |  |
|                                                                                                    | Core Number              |                                                                          |                                                                               |                                                                      |                                                                     |                                     |  |  |
|                                                                                                    | 线程<br>Total Threads      | 5T                                                                       | 16T                                                                           | 16T                                                                  | 16T                                                                 | 8Т                                  |  |  |
| 61.1田 号2                                                                                                    | 最高主频                     | 1.0GHz                                                                   | 4.4 GHz                                                                       | 4.6 GHz                                                              | 5.0 GHz                                                             | 4.5GHz                              |  |  |
| 处理品<br>Processor System                                                                                                    | 二级缓存                     | 8M                                                                       | 12M                                                                           | 12M                                                                  | 18M                                                                 | 10M                                 |  |  |
|                                                                                                    | DIE Cache<br>功耗          | 15W                                                                      | 28W                                                                           | 28W                                                                  | 28W                                                                 | 15W                                 |  |  |
|                                                                                                    | IDP (W)<br>指令集           | SSE4.1, SSE4.2, AVX2                                                     |                                                                               |                                                                      |                                                                     |                                     |  |  |
|                                                                                                    | BIOS                     | AMI UEFI 256Mbit                                                         |                                                                               |                                                                      |                                                                     |                                     |  |  |
| 扩展插槽<br>Expansion Slot                                                                                                    | PCI Express              | PEG: PCIe G<br>PEG: PCIe G<br>PCIe: PCIe G<br>lanes (5 x1,<br>SATA & Eth | en4, 12 lanes<br>en4, 4 lanes (<br>Gen3, 4 lanes<br>2 x2 + 1 x1), 9<br>ernet) | (H series), Bit<br>P/U series), B<br>max up to 6 e<br>Option 2 x4, 1 | furcate to 1 x<br>itfurcate to 1<br>end devices, D<br>x4 + 2 x2 (Co | :8<br>x4<br>oefault 5<br>o-lay with |  |  |
|                                                                                                    | 规格<br>Technology         | DDR5 Non-                                                                | -ECC                                                                          |                                                                      |                                                                     |                                     |  |  |
| 内存<br>Memory                                                                                                    | 最大容量<br>Max. Capacity    | 64G 4800N                                                                | 1H/s                                                                          |                                                                      |                                                                     |                                     |  |  |
|                                                                                                    | 插槽<br>Socket             | 2 x SO-DIM                                                               | 1M                                                                            |                                                                      |                                                                     |                                     |  |  |
|                                                                                                    | 最多显示<br>Multiple Display | 4 Ports                                                                  |                                                                               |                                                                      |                                                                     |                                     |  |  |
| 显示                                                                                                    | 控制器<br>Controller        | 1 x LVDS D<br>3 x DDI cor<br>1 x DDI cor                                 | ual Chanel(O<br>nfigurable HE<br>nfigurable VC                                | ption eDP)<br>DMI/DisplayP<br>GA                                     | ort                                                                 |                                     |  |  |
| Display         LVDS:1920*1200@60Hz           分辨率         HDMI2.0b:4096*2160@60Hz 24bpp           Resolution         DP1.4a:4096*2304@60Hz 36bpp           eDP:4096*2304@60Hz 24bpp |                          |                                                                          |                                                                               |                                                                      |                                                                     |                                     |  |  |

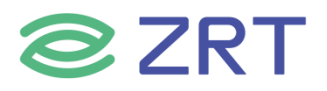

| 以太网                   | 控制器<br>Controller            | Intel®i225/i226-V                          |  |  |  |  |
|-----------------------|------------------------------|--------------------------------------------|--|--|--|--|
| Ethernet              | 速度<br>Speed                  | 10M/100M/1000M/2.5Gbps                     |  |  |  |  |
|                       | SATA                         | 2 x SATA3.0(6Gbps)                         |  |  |  |  |
|                       | USB 3.0                      | 4 x USB 3.0(10Gbps)                        |  |  |  |  |
|                       | USB 2.0                      | 8 x USB2.0(480Mbps)                        |  |  |  |  |
|                       | 音频<br>Audio                  | 1 x HDA                                    |  |  |  |  |
| 内部接口                  | 串口<br>сом                    | 2 x COM                                    |  |  |  |  |
| Internal<br>Connector | GPIO                         | 8-bits GPIO                                |  |  |  |  |
|                       | 看门狗<br>Watch Dog             | 65536 Level, 0~65535 sec                   |  |  |  |  |
|                       |                              | 1、1 x LPC                                  |  |  |  |  |
|                       |                              | 2、1 x SMBUS                                |  |  |  |  |
|                       | 其他                           | 3、2 x SER                                  |  |  |  |  |
|                       | Others                       | 4、Smart Fan 2 Ports                        |  |  |  |  |
|                       |                              | 5 · 1 x Power Button                       |  |  |  |  |
|                       |                              | 6 · 1 x Reset                              |  |  |  |  |
|                       | 拓展                           | 2 v COM E 220Din connector                 |  |  |  |  |
|                       | Connector                    | 2 X COM-E 220PIN connector                 |  |  |  |  |
|                       | 电源类型                         | ATX: 12V,5VSB                              |  |  |  |  |
|                       | Power Type                   | AT: 12V                                    |  |  |  |  |
| 电源                    | +`F+ F                       | Vin: 8.5V~20V(±5%)                         |  |  |  |  |
| Power                 | 电源电压                         | VSB: 5±5%                                  |  |  |  |  |
| Requirements          | Power input Voltage          | RTC Battery: 2.0V~3.3V                     |  |  |  |  |
|                       | 连接器<br>Connector type        | Carrier board powered supply               |  |  |  |  |
|                       | 工作温度                         | 0. (0°C                                    |  |  |  |  |
|                       | <b>Operating Temperature</b> | 0~60°C                                     |  |  |  |  |
| 环境                    | 存储温度<br>Storage Temperature  | -40~85℃                                    |  |  |  |  |
| Environment           | 工作湿度<br>Operating Humidity   | 40°C@90% Relative Humidity, Non-condensing |  |  |  |  |
|                       | 存储湿度<br>Storage Humidity     | 60°C@95% Relative Humidity, Non-condensing |  |  |  |  |
| 物理特性                  | 尺寸<br>Dimensions             | 95*95mm                                    |  |  |  |  |
| Physical              | PCB 颜色<br>Color              | Green                                      |  |  |  |  |

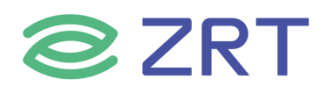

| 操作系统<br>OS | Microsoft | Support |
|------------|-----------|---------|
|            | Linux     | Support |

#### **1.2 Drivers**

Windows 10: https://pan.baidu.com/s/1ppIKmWgrAkhJ4\_o\_ChbNSQ?pwd=x2od

#### **1.3 Functional Block Diagram**

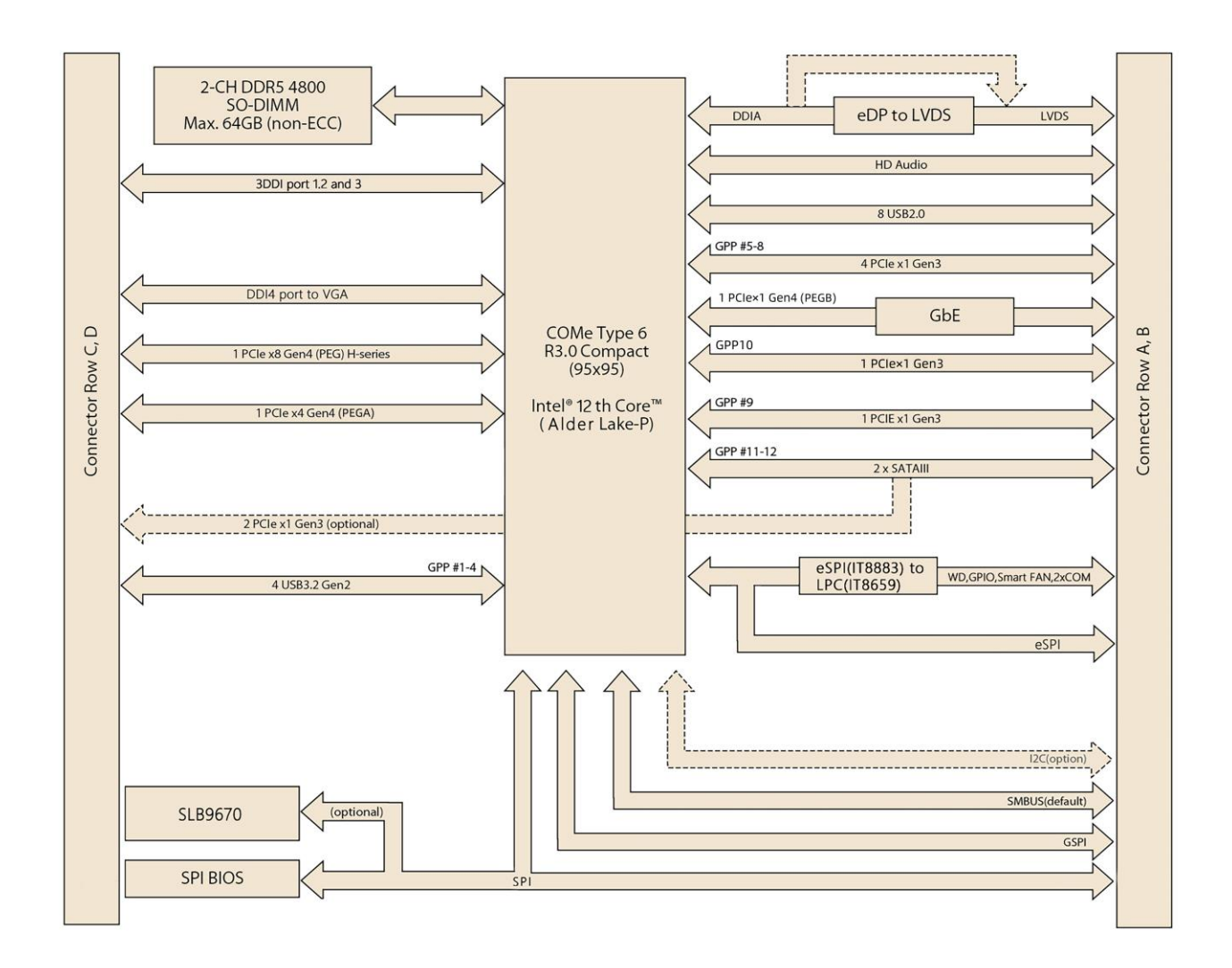

#### 1.4 Photos

**ZRT** 

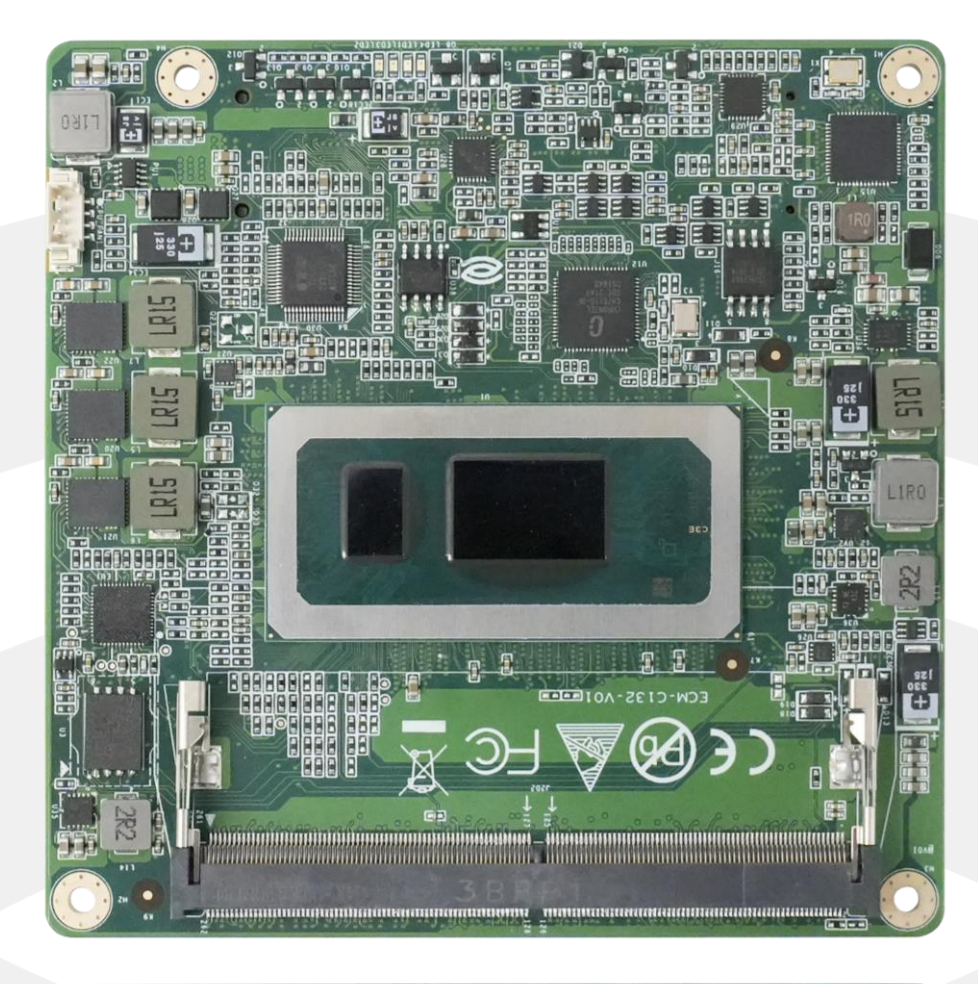

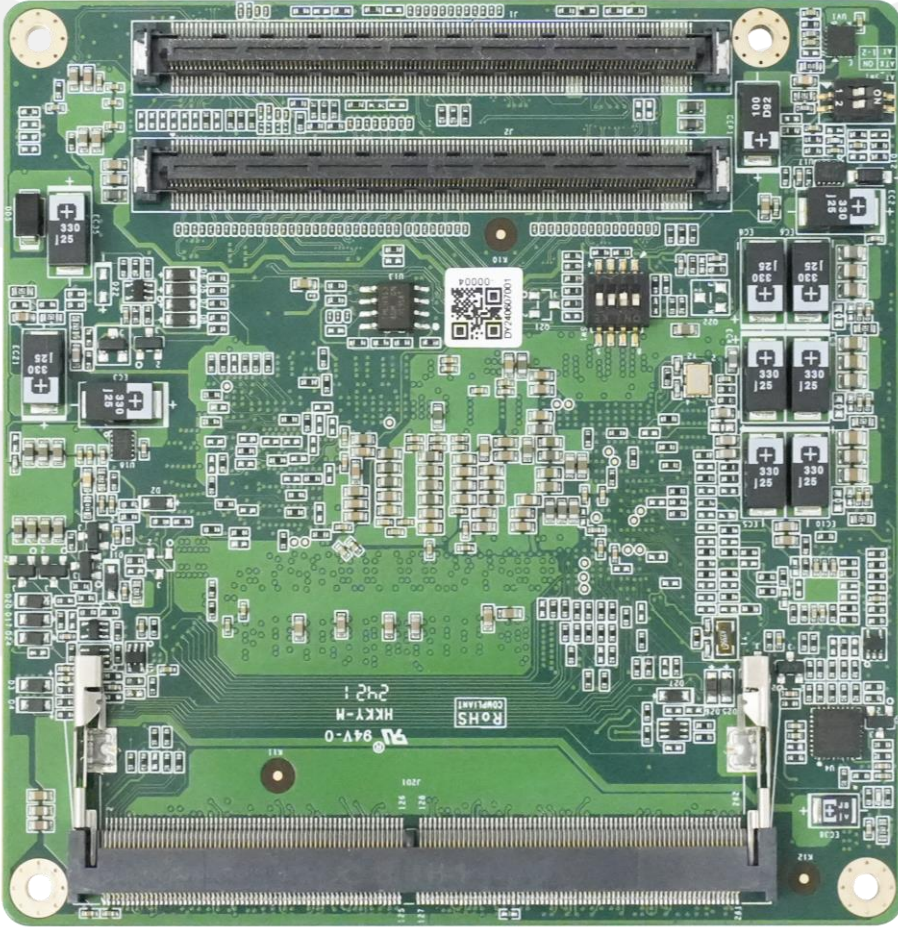

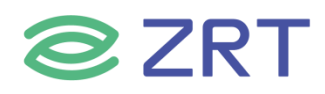

### 1.5 Cooling Fan

Part Number: 1.ZRT.48-6380-00-A00

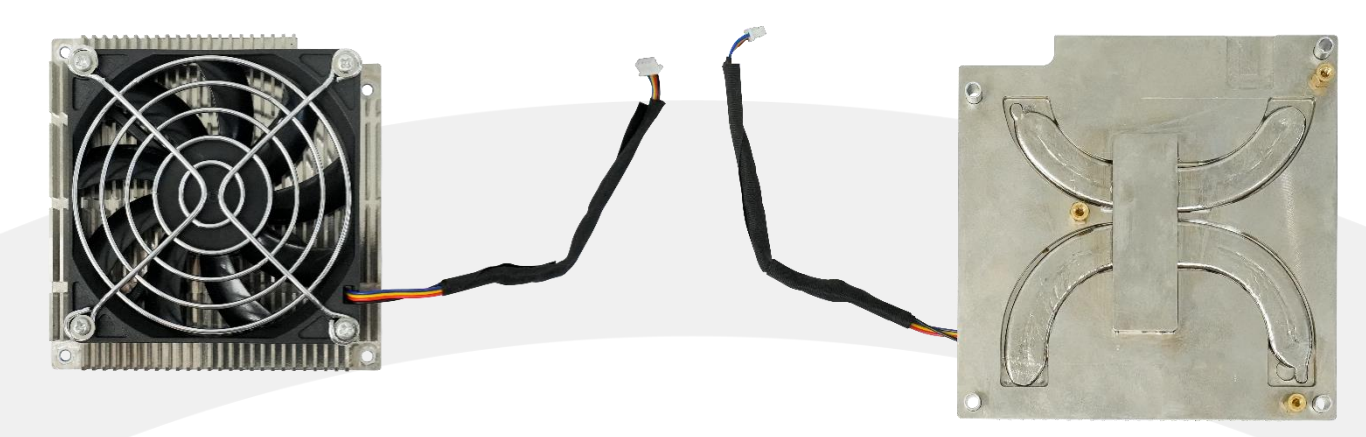

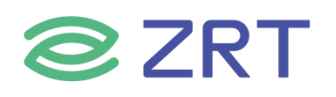

### Chapter 2 Assembly Instruction

#### 2.1 Size chart and assembly process

To install the equipment, please refer to this diagram and carefully read the following instructions. During the installation of components, proceed with caution. For certain parts, incorrect installation will result in the equipment not functioning properly.

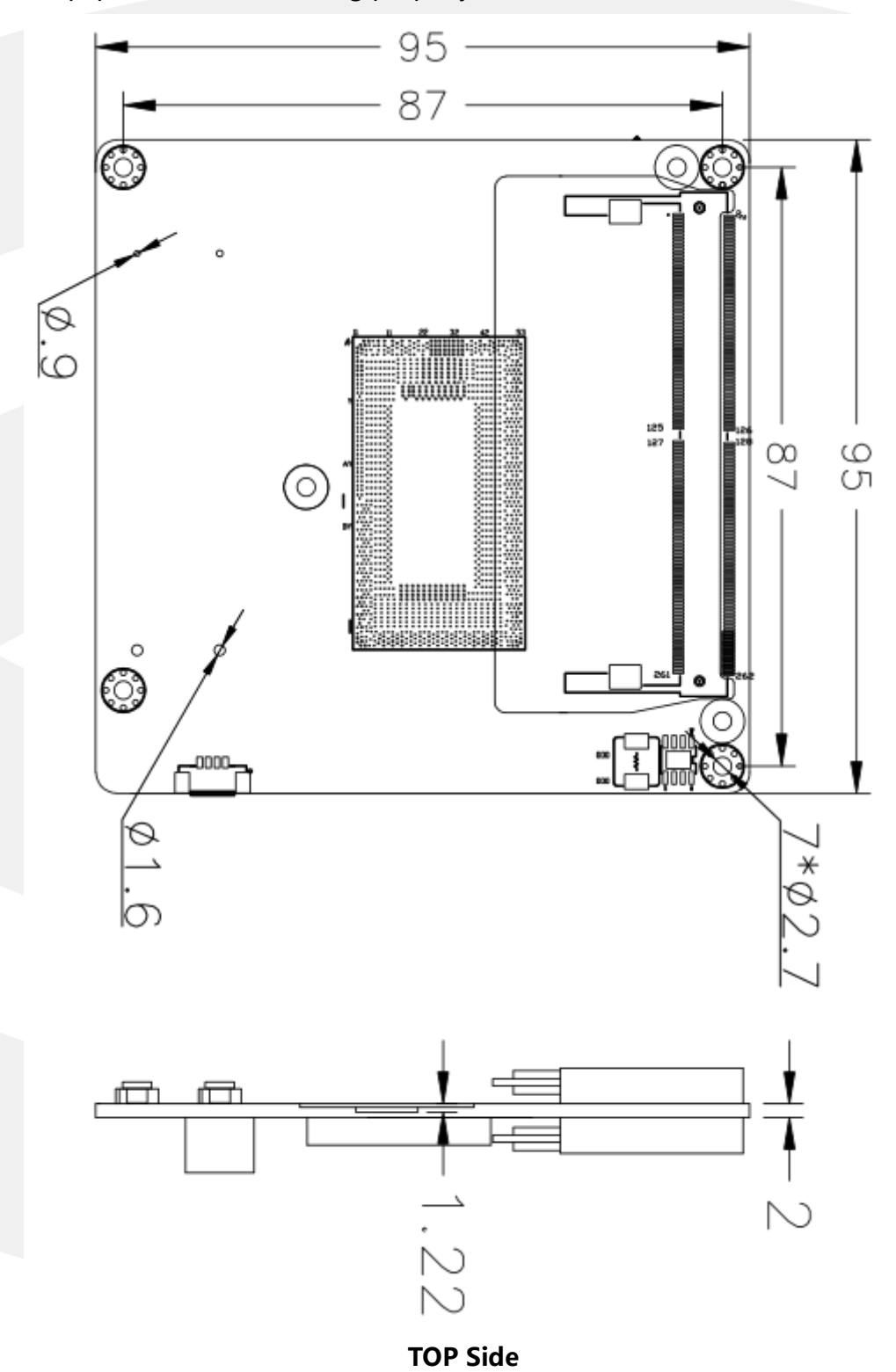

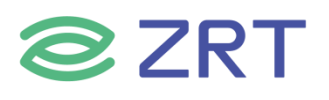

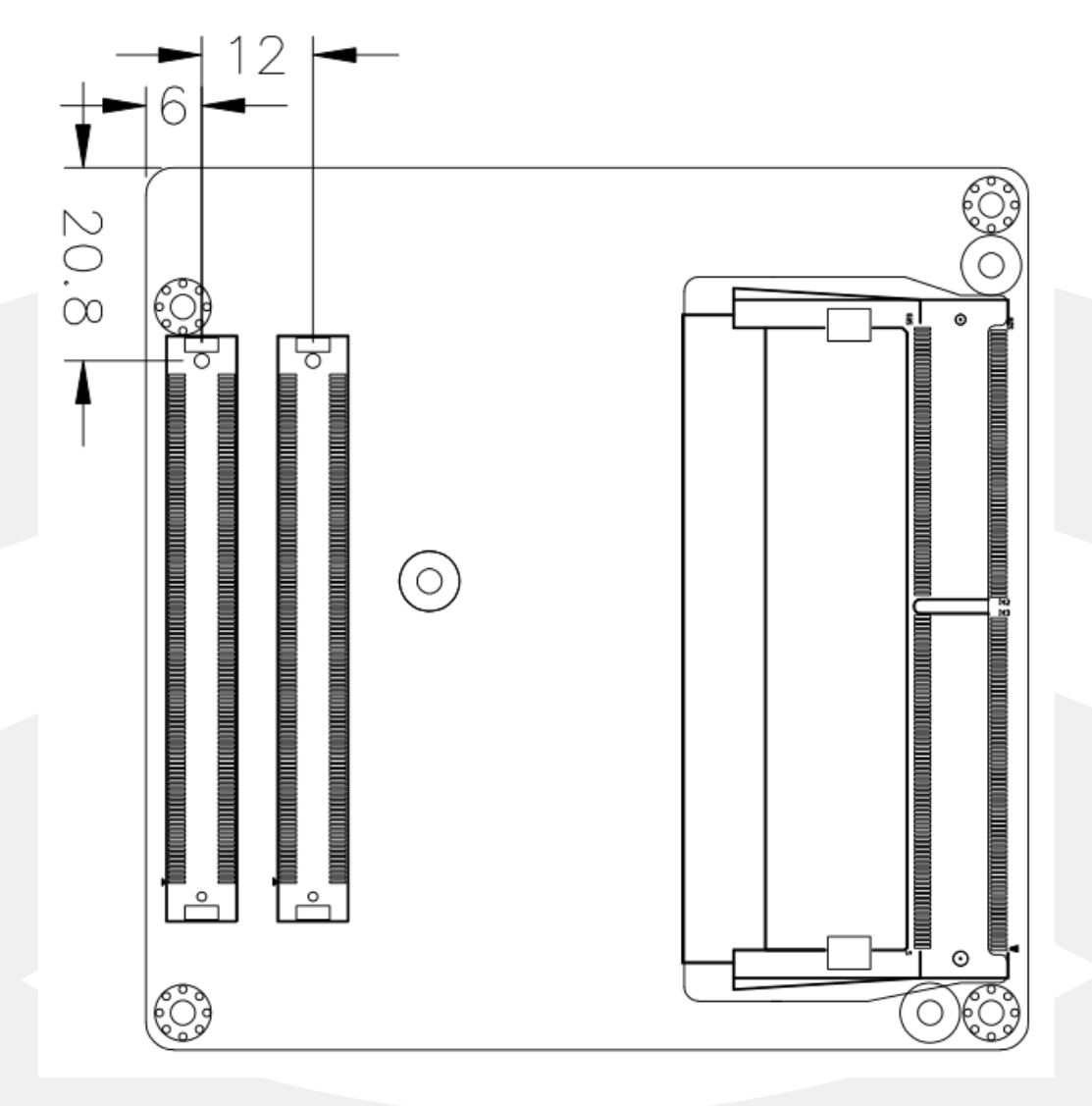

**Bottom Side** 

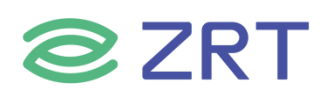

1. Use the 4 pan head screws (with washers) provided to secure the fan and fan guard to the heat sink.

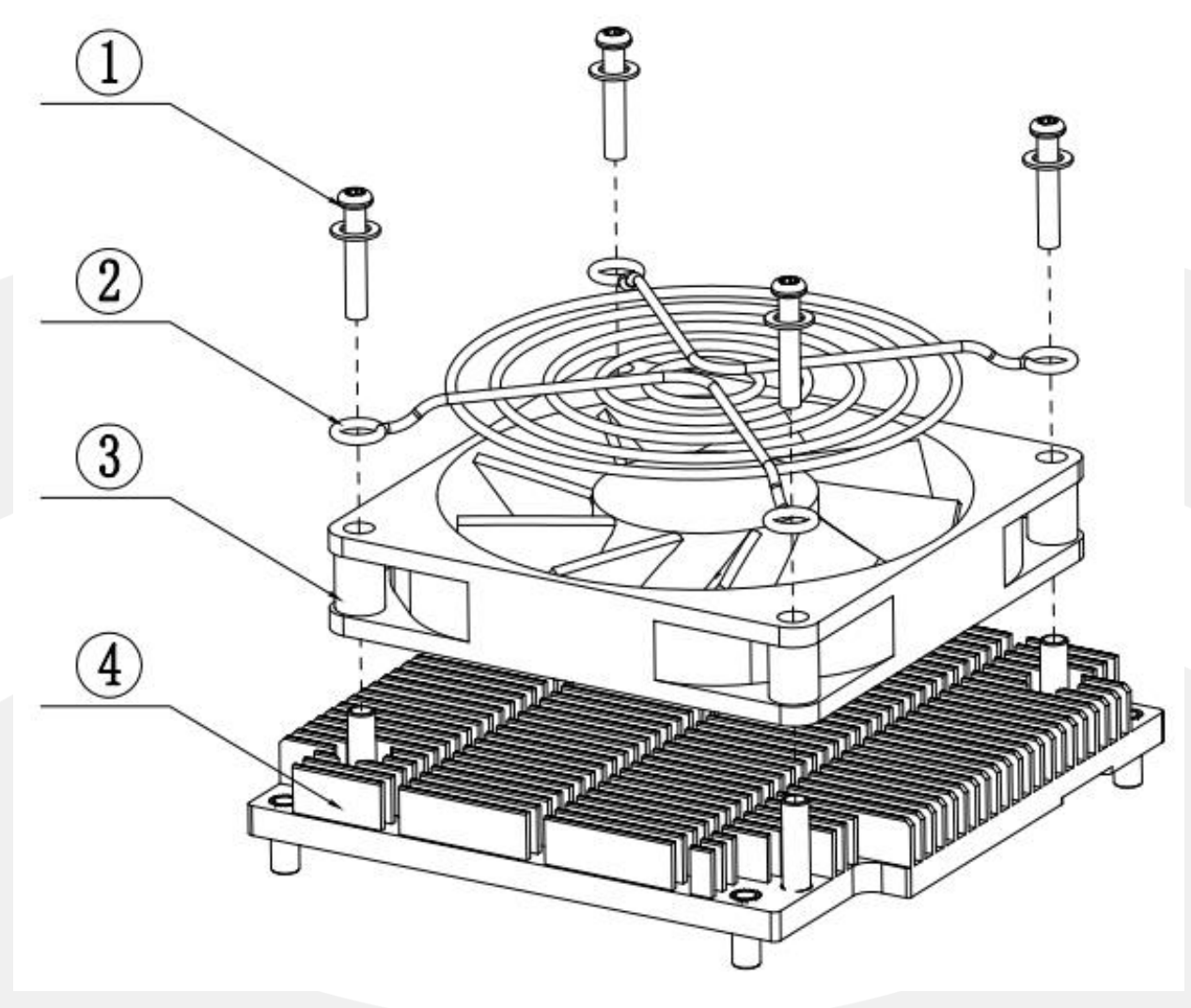

1)pan head screws + washer 2)fan protector 3)fan 4)cooling sink

2. After installing the standoffs on the base plate, attach the core board to the base plate, and then secure the heat sink with 4 screws.

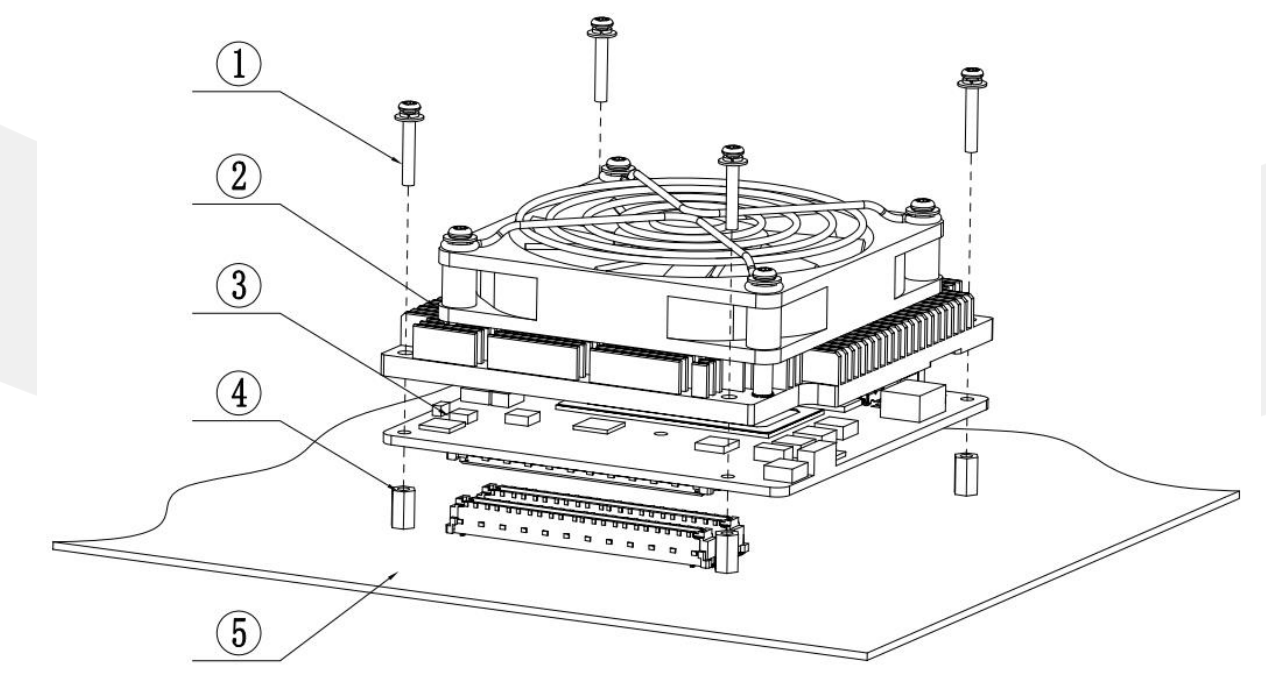

1)Pan head screws+washer 2)cooling sink 3)core module 4)stud 5)carrier board

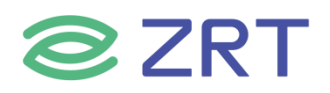

#### 2.2 Hardware Assembly

Caution: Wear anti-static gloves during operation, as static electricity can damage components.

The key components of this motherboard are integrated circuits, which are easily damaged by static electricity. Therefore, please complete the following preparations before officially installing the motherboard:

- Hold the motherboard by its edges, avoiding contact with components and connector pins.
- 2. When handling integrated circuit components (e.g., CPU, RAM), wear an anti-static wrist strap or gloves.
- 3. Place components on an anti-static mat or in an anti-static bag before installation.
- 4. Ensure the power switch is off before plugging in the power cord.

#### 2.3 Jumper Function Setup

Before installing hardware, please set the appropriate jumpers according to your needs.

Tip: To identify the first pin of jumpers and connectors, look for markings next to the plugs and sockets, often indicated by a "1," a bold line, or a triangle symbol. Check the back for a square solder pad, which indicates the first pin. All jumpers have a white arrow next to pin 1.

#### 2.4 接口引脚定义

#### 2.4.1 CPU\_FAN1 Pin Assignments

|    | Pin | Signal  |
|----|-----|---------|
|    | 1   | GND     |
|    | 2   | 5V      |
| II | 3   | FAN_TAC |
|    | 4   | FAN_CTL |

#### 2.4.2 SW1 Pin Setup (IT8659 Power-On Strapping)

| SW1                                                    | Pin | Level Setting |
|--------------------------------------------------------|-----|---------------|
| $\begin{array}{c} 2\\ \hline 3\\ \hline 4 \end{array}$ | 1   | 拨码到 1VCC)     |
|                                                        | 2   | 拨码到 2(GND)    |
| SW_SMT_8P                                              | 3   | 拨码到 3(VCC)    |
| М                                                      | 4   | 拨码到 4(GND)    |

#### 2.4.3 AT\_SW1 Pin Setup (ATX/AT Mode)

| SW-DP25_WHTE | ATX Mode Setup | AT Mode Setup |
|--------------|----------------|---------------|
| 461          | 拨码到 ON         | 拨码到 1-2       |

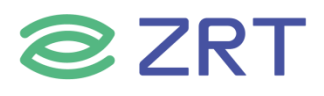

#### 2.4.4 COM-E 220PIN Pin Assignments

| Pin | Signal Name        | Pin | Signal Name            | Pin | Signal Name            | Pin | Signal Name            |
|-----|--------------------|-----|------------------------|-----|------------------------|-----|------------------------|
| A1  | GBE0_MDI3-         | B1  | GND (FIXED)            | C1  | GND (FIXED)            | D1  | GND (FIXED)            |
| A2  | GBE0_MDI3+         | B2  | GBE0_ACT#              | C2  | GND                    | D2  | GND                    |
| A3  | GBE0_LINK100<br>#  | B3  | LPC_FRAME#             | C3  | USB_SSRX0-             | D3  | USB_SSTX0-             |
| A4  | GBE0_LINK100<br>0# | B4  | LPC_AD0                | C4  | USB_SSRX0+             | D4  | USB_SSTX0+             |
| A5  | GBE0_MDI2-         | B5  | LPC_AD1                | C5  | GND                    | D5  | GND                    |
| A6  | GBE0_MDI2+         | B6  | LPC_AD2                | C6  | USB_SSRX1-             | D6  | USB_SSTX1-             |
| A7  | GBE0_LINK#         | Β7  | LPC_AD3                | С7  | USB_SSRX1+             | D7  | USB_SSTX1+             |
| A8  | GBE0_MDI1-         | B8  | ESPI_ALERT(op<br>tion) | C8  | GND                    | D8  | GND                    |
| A9  | GBE0_MDI1+         | B9  | N/A                    | C9  | USB_SSRX2-             | D9  | USB_SSTX2-             |
| A10 | GND (FIXED)        | B10 | LPC_CLK                | C10 | USB_SSRX2+             | D10 | USB_SSTX2+             |
| A11 | GBE0_MDI0-         | B11 | GND (FIXED)            | C11 | GND (FIXED)            | D11 | GND (FIXED)            |
| A12 | GBE0_MDI0+         | B12 | PWRBTN#                | C12 | USB_SSRX3-             | D12 | USB_SSTX3-             |
| A13 | N/A                | B13 | SMB_CK                 | C13 | USB_SSRX3+             | D13 | USB_SSTX3+             |
| A14 | SUS_S3#            | B14 | SMB_DAT                | C14 | GND                    | D14 | GND                    |
| A15 | SATA0_TX+          | B15 | SMB_ALERT#             | C15 | NC                     | D15 | DDI1_CTRLCLK<br>_AUX+  |
| A16 | SATA0_TX-          | B16 | SATA1_TX+              | C16 | NC                     | D16 | DDI1_CTRLDA<br>TA_AUX- |
| A17 | SUS_S4#            | B17 | SATA1_TX-              | C17 | SML0ALERT#(<br>option) | D17 | NC                     |
| A18 | SATA0_RX+          | B18 | SUS_STAT#              | C18 | GND                    | D18 | NC                     |
| A19 | SATA0_RX-          | B19 | SATA1_RX+              | C19 | PCIE_RX6+              | D19 | PCIE_TX6+              |
| A20 | GND (FIXED)        | B20 | SATA1_RX-              | C20 | PCIE_RX6-              | D20 | PCIE_TX6-              |
| A21 | N/A                | B21 | GND (FIXED)            | C21 | GND (FIXED)            | D21 | GND (FIXED)            |
| A22 | N/A                | B22 | N/A                    | C22 | PCIE_RX7+              | D22 | PCIE_TX7+              |
| A23 | SUS_S5#            | B23 | N/A                    | C23 | PCIE_RX7-              | D23 | PCIE_TX7-              |
| A24 | N/A                | B24 | PWR_OK                 | C24 | DDI1_HPD               | D24 | GND                    |
| A25 | GBE0_MDI3-         | B25 | N/A                    | C25 | SML0_CLK(opt<br>ion)   | D25 | GND                    |
| A26 | N/A                | B26 | N/A                    | C26 | SML0_DATA(o ption)     | D26 | DDI1_PAIR0+            |
| A27 | NC                 | B27 | WDT                    | C27 | SML1_CLK(opt<br>ion)   | D27 | DDI1_PAIR0-            |
| A28 | SATA_ACT#          | B28 | N/A                    | C28 | SML1_DATA(o<br>ption)  | D28 | GND                    |
| A29 | HDA_SYNC           | B29 | AC/HDA_SDIN<br>1       | C29 | NC                     | D29 | DDI1_PAIR1+            |

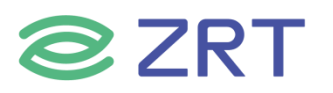

| Pin | Signal Name     | Pin | Signal Name      | Pin | Signal Name            | Pin | Signal Name          |
|-----|-----------------|-----|------------------|-----|------------------------|-----|----------------------|
| A30 | HDA_RST#        | B30 | AC/HDA_SDIN<br>0 | C30 | NC                     | D30 | DDI1_PAIR1-          |
| A31 | GND (FIXED)     | B31 | GND (FIXED)      | C31 | GND (FIXED)            | D31 | GND (FIXED)          |
| A32 | HDA_BITCLK      | B32 | SPKR             | C32 | DDI2_CTRLCLK<br>_AUX+  | D32 | DDI1_PAIR2+          |
| A33 | HDA_SDOUT       | B33 | 12С_СК           | C33 | DDI2_CTRLDA<br>TA_AUX- | D33 | DDI1_PAIR2-          |
| A34 | BIOS_DIS0#      | B34 | I2C_DAT          | C34 | DDI2_DDC_AU<br>X_SEL   | D34 | DDI1_DDC_AU<br>X_SEL |
| A35 | THRMTRIP#       | B35 | THRM#            | C35 | USB4_2_LSTX            | D35 | NC                   |
| A36 | USB6-           | B36 | USB7-            | C36 | DDI3_CTRLCLK<br>_AUX+  | D36 | DDI1_PAIR3+          |
| A37 | USB6+           | B37 | USB7+            | C37 | DDI3_CTRLDA<br>TA_AUX- | D37 | DDI1_PAIR3-          |
| A38 | USB_6_7_OC#     | B38 | USB_4_5_OC#      | C38 | DDI3_DDC_AU<br>X_SEL   | D38 | GND                  |
| A39 | USB4-           | B39 | USB5-            | C39 | DDI3_PAIR0+            | D39 | DDI2_PAIR0+          |
| A40 | USB4+           | B40 | USB5+            | C40 | DDI3_PAIR0-            | D40 | DDI2_PAIR0-          |
| A41 | GND (FIXED)     | B41 | GND (FIXED)      | C41 | GND (FIXED)            | D41 | GND (FIXED)          |
| A42 | USB2-           | B42 | USB3-            | C42 | DDI3_PAIR1+            | D42 | DDI2_PAIR1+          |
| A43 | USB2+           | B43 | USB3+            | C43 | DDI3_PAIR1-            | D43 | DDI2_PAIR1-          |
| A44 | USB_2_3_OC#     | B44 | USB_0_1_OC#      | C44 | DDI3_HPD               | D44 | DDI2_HPD             |
| A45 | USB0-           | B45 | USB1-            | C45 | GP_SPI_CS#             | D45 | GND                  |
| A46 | USB0+           | B46 | USB1+            | C46 | DDI3_PAIR2+            | D46 | DDI2_PAIR2+          |
| A47 | VCC_RTC         | B47 | NC               | C47 | DDI3_PAIR2-            | D47 | DDI2_PAIR2-          |
| A48 | RSMRST_OUT<br># | B48 | NA               | C48 | RSVD                   | D48 | GND                  |
| A49 | EXCD0_CPPE#     | B49 | SYS_RESET#       | C49 | DDI3_PAIR3+            | D49 | DDI2_PAIR3+          |
| A50 | LPC_SERIRQ      | B50 | CB_RESET#        | C50 | DDI3_PAIR3-            | D50 | DDI2_PAIR3-          |
| A51 | GND (FIXED)     | B51 | GND (FIXED)      | C51 | GND (FIXED)            | D51 | GND (FIXED)          |
| A52 | PCIE_TX5+       | B52 | PCIE_RX5+        | C52 | PEG10_RX0+             | D52 | PEG10_TX0+           |
| A53 | PCIE_TX5-       | B53 | PCIE_RX5-        | C53 | PEG10_RX0-             | D53 | PEG10_TX0-           |
| A54 | GPI0            | B54 | GPO1             | C54 | N/A                    | D54 | NC                   |
| A55 | PCIE_TX4+       | B55 | PCIE_RX4+        | C55 | PEG10_RX1+             | D55 | PEG10_TX1+           |
| A56 | PCIE_TX4-       | B56 | PCIE_RX4-        | C56 | PEG10_RX1-             | D56 | PEG10_TX1-           |
| A57 | GND             | B57 | GPO2             | C57 | N/A                    | D57 | GND                  |
| A58 | PCIE_TX3+       | B58 | PCIE_RX3+        | C58 | PEG10_RX2+             | D58 | PEG10_TX2+           |
| A59 | PCIE_TX3-       | B59 | PCIE_RX3-        | C59 | PEG10_RX2-             | D59 | PEG10_TX2-           |
| A60 | GND (FIXED)     | B60 | GND (FIXED)      | C60 | GND (FIXED)            | D60 | GND (FIXED)          |
| A61 | PCIE_TX2+       | B61 | PCIE_RX2+        | C61 | PEG10_RX3+             | D61 | PEG10_TX3+           |
| A62 | PCIE_TX2-       | B62 | PCIE_RX2-        | C62 | PEG10_RX3-             | D62 | PEG10_TX3-           |
| A63 | GPI1            | B63 | GPO3             | C63 | RSVD                   | D63 | GND                  |

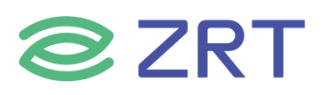

| Pin  | Signal Name         | Pin  | Signal Name        | Pin  | Signal Name | Pin  | Signal Name |
|------|---------------------|------|--------------------|------|-------------|------|-------------|
| A64  | PCIE_TX1+           | B64  | PCIE_RX1+          | C64  | RSVD        | D64  | GND         |
| A65  | PCIE_TX1-           | B65  | PCIE_RX1-          | C65  | PEG10_RX4+  | D65  | PEG10_TX4+  |
| A66  | GND                 | B66  | WAKE0#             | C66  | PEG10_RX4-  | D66  | PEG10_TX4-  |
| A67  | GPI2                | B67  | WAKE1#             | C67  | NC          | D67  | GND         |
| A68  | PCIE_TX0+           | B68  | PCIE_RX0+          | C68  | PEG10_RX5+  | D68  | PEG10_TX5+  |
| A69  | PCIE_TX0-           | B69  | PCIE_RX0-          | C69  | PEG10_RX5-  | D69  | PEG10_TX5-  |
| A70  | GND (FIXED)         | B70  | GND (FIXED)        | C70  | GND (FIXED) | D70  | GND (FIXED) |
| A71  | LVDS_A0+            | B71  | LVDS_B0+           | C71  | PEG10_RX6+  | D71  | PEG10_TX6+  |
| A72  | LVDS_A0-            | B72  | LVDS_B0-           | C72  | PEG10_RX6-  | D72  | PEG10_TX6-  |
| A73  | LVDS_A1+            | B73  | LVDS_B1+           | C73  | GND         | D73  | GND         |
| A74  | LVDS_A1-            | B74  | LVDS_B1-           | C74  | PEG10_RX7+  | D74  | PEG10_TX7+  |
| A75  | LVDS_A2+            | B75  | LVDS_B2+           | C75  | PEG10_RX7-  | D75  | PEG10_TX7-  |
| A76  | LVDS_A2-            | B76  | LVDS_B2-           | C76  | GND         | D76  | GND         |
| A77  | LVDS_VDD_EN         | B77  | LVDS_B3+           | C77  | GND         | D77  | GND         |
| A78  | LVDS_A3+            | B78  | LVDS_B3-           | C78  | PEG60_RX0+  | D78  | PEG60_TX0+  |
| A79  | LVDS_A3-            | B79  | LVDS_BKLT_E<br>N   | C79  | PEG60_RX0-  | D79  | PEG60_TX0-  |
| A80  | GND (FIXED)         | B80  | GND (FIXED)        | C80  | GND (FIXED) | D80  | GND (FIXED) |
| A81  | LVDS_A_CK+          | B81  | LVDS_B_CK+         | C81  | PEG60_RX1+  | D81  | PEG60_TX1+  |
| A82  | LVDS_A_CK-          | B82  | LVDS_B_CK-         | C82  | PEG60_RX1-  | D82  | PEG60_TX1-  |
| A83  | LVDS_I2C_CK         | B83  | LVDS_BKLT_CT<br>RL | C83  | GND         | D83  | GND         |
| A84  | LVDS_I2C_DAT        | B84  | VCC_5V_SBY         | C84  | GND         | D84  | GND         |
| A85  | GPI3                | B85  | VCC_5V_SBY         | C85  | PEG60_RX2+  | D85  | PEG60_TX2+  |
| A86  | GP_SPI_MOSI         | B86  | VCC_5V_SBY         | C86  | PEG60_RX2-  | D86  | PEG60_TX2-  |
| A87  | eDP_HPD<br>(option) | B87  | VCC_5V_SBY         | C87  | GND         | D87  | GND         |
| A88  | PCIE_CLK_REF<br>+   | B88  | BIOS_DIS1#         | C88  | PEG60_RX3+  | D88  | PEG60_TX3+  |
| A89  | PCIE_CLK_REF-       | B89  | N/A                | C89  | PEG60_RX3-  | D89  | PEG60_TX3-  |
| A90  | GND (FIXED)         | B90  | GND (FIXED)        | C90  | GND (FIXED) | D90  | GND (FIXED) |
| A91  | SPI_POWER           | B91  | VGA_GRN            | C91  | PEG62_RX0+  | D91  | PEG62_TX0+  |
| A92  | SPI_MISO            | B92  | VGA_BLU            | C92  | PEG62_RX0-  | D92  | PEG62_TX0-  |
| A93  | GPO0                | B93  | VGA_HSYNC          | C93  | GND         | D93  | GND         |
| A94  | SPI_CLK             | B94  | VGA_VSYNC          | C94  | PEG62_RX1+  | D94  | PEG62_TX1+  |
| A95  | SPI_MOSI            | B95  | VGA_I2C_CK         | C95  | PEG62_RX1-  | D95  | PEG62_TX1-  |
| A96  | TPM_PP              | B96  | VGA_I2C_DAT        | C96  | GND         | D96  | GND         |
| A97  | N/C                 | B97  | SPI_CS#            | C97  | GND         | D97  | GND         |
| A98  | SER0_TX             | B98  | GP_SPI_MISO        | C98  | PEG62_RX2+  | D98  | PEG62_TX2+  |
| A99  | SER0_RX             | B99  | GP_SPI_CK          | C99  | PEG62_RX2-  | D99  | PEG62_TX2-  |
| A100 | GND (FIXED)         | B100 | GND (FIXED)        | C100 | GND (FIXED) | D100 | GND (FIXED) |

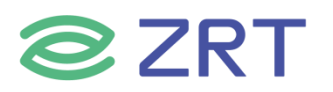

| Pin  | Signal Name | Pin  | Signal Name    | Pin  | Signal Name | Pin  | Signal Name |
|------|-------------|------|----------------|------|-------------|------|-------------|
| A101 | SER1_TX     | B101 | FAN_PWMOU<br>T | C101 | PEG62_RX3+  | D101 | PEG62_TX3+  |
| A102 | SER1_RX     | B102 | FAN_TACHIN     | C102 | PEG62_RX3-  | D102 | PEG62_TX3-  |
| A103 | NC          | B103 | NC             | C103 | GND         | D103 | GND         |
| A104 | VCC_12V     | B104 | VCC_12V        | C104 | VCC_12V     | D104 | VCC_12V     |
| A105 | VCC_12V     | B105 | VCC_12V        | C105 | VCC_12V     | D105 | VCC_12V     |
| A106 | VCC_12V     | B106 | VCC_12V        | C106 | VCC_12V     | D106 | VCC_12V     |
| A107 | VCC_12V     | B107 | VCC_12V        | C107 | VCC_12V     | D107 | VCC_12V     |
| A108 | VCC_12V     | B108 | VCC_12V        | C108 | VCC_12V     | D108 | VCC_12V     |
| A109 | VCC_12V     | B109 | VCC_12V        | C109 | VCC_12V     | D109 | VCC_12V     |
| A110 | GND         | B110 | GND (FIXED)    | C110 | GND (FIXED) | D110 | GND (FIXED) |

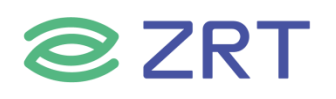

### **Chapter 3 BIOS Setuo**

The BIOS provides low-level drivers for hardware resources and acts as a bridge between hardware and the operating system. As hardware and various applications are continually updated, you may need to upgrade your BIOS if your system encounters issues, such as not supporting the latest CPUs.

#### Note:

Upgrade the BIOS only when necessary, such as when you encounter problems.
 Use the BIOS read/write program included on our driver CD, or download the latest version from the relevant website for the upgrade.

3. Do not turn off the power or restart the system during the upgrade process to prevent BIOS data corruption, which could render the system unbootable.

4. To prevent any accidents, please back up your current BIOS data before proceeding.

#### **AMI BIOS Description**

When the system is powered on, the BIOS performs a self-diagnosis of the hardware on the motherboard, sets hardware timing parameters, and finally transfers system control to the operating system. Correctly setting BIOS parameters is crucial for system stability and optimal performance.

#### **Enter into BIOS Setup**

When the computer is powered on and completes the self-diagnosis, the screen will display the message: "Del -> SETUP." At this point, press the Del key. The BIOS will automatically enter the SETUP screen after detecting IDE and other devices.

- 1. Turn on the system power or restart the system, and the monitor will display self-test information.
- 2. When the message "Press <Del> to enter setup" appears in the middle of the screen, press the <Del> key to enter the BIOS setup program.
- 3. Use the arrow keys to move to the option you want to modify, and press the <Enter> key to enter the sub-menu of that option.
- 4. Use the arrow keys and <Enter> key to modify the values of the selected items. Press Enter to choose and modify BIOS options.
- 5. Press the <Esc> key at any time to return to the previous screen.

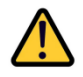

*Tip: BIOS parameters are critical system information and should not be changed arbitrarily. If you need to configure or upgrade them, please contact our customer support. Thank you!* 

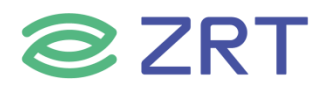

#### 3.1 Main Screen

The Main screen is the first screen that is displayed when the BIOS Setup is entered.

| Main Advanced Chipset Security N                                                          | Aptio Setup – AMI<br>Boot Save & Exit Firmware                          | Update                                                                                                    |
|-------------------------------------------------------------------------------------------|-------------------------------------------------------------------------|----------------------------------------------------------------------------------------------------|
| BIOS Information<br>BIOS Vendor<br>Project Version<br>Build Date and Time<br>Access Level | American Megatrends<br>E6121A01<br>03/13/2024 09:35:35<br>Administrator | Choose the system default<br>language                                                                                                  |
| Processor Information<br>12th Gen Intel(R) Core(TM) i3–12300H                             | E                                                                       |                                                                                                    |
| IGFX GOP Version<br>Total Memory<br>Memory Frequency                                      | 21.0.1066<br>16384 MB<br>4800 MHz                                       |                                                                                                    |
| System Language                                                                           | [English]                                                               | ++: Select Screen<br>↑↓: Select Item                                                                                                   |
| System Date<br>System Time                                                                | [Wed 03/13/2024]<br>[10:02:00]                                          | Enter: Select<br>+/-: Change Opt.<br>F1: General Help<br>F2: Previous Values<br>F3: Optimized Defaults<br>F4: Save & Exit<br>ESC: Exit |
| Version 2                                                                                 | 22 1289 Conuright (C) 2024                                              | АМТ                                                                                                    |

**Setup Item Options Help Text** Comments **BIOS Information BIOS Vendor Displays BIOS vendor.** Displays the current BIOS version: Format: AAAABBC **Project Version** AAAAA = Project name = BIOS revision BB С = Customer number Displays the current BIOS build **Build Date and Time** date. Displays password level that setup is running in: Administrator or Access Level User. With no passwords set, Administrator is the default mode. **Process Information** Displays the CPU BrandString CPU XXXXX installed in the system. **Memory Information** Displays the total physical memory **Total Memory** installed in the system, MB Unit. **Memory Frequency** 

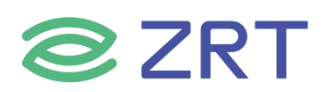

| Setup Item      | Options      | Help Text                           | Comments |
|-----------------|--------------|-------------------------------------|----------|
| System Language | English      | Choose the system default language. |          |
| System Date     | [Day of week | Set and display the                 |          |
| System Date     | MM/DD/YYYY]  | Date                                |          |
| System Time     |              | Set and display the                 |          |
| System nine     |              | Time.                               |          |

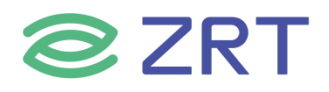

#### 3.2 Advanced Screen

The Advanced screen provides an access point to configure several options. On this screen, the user selects the option that is to be configured.

| <ul> <li>CPU Configuration</li> <li>Trusted Computing</li> <li>ACPI Settings</li> <li>Super IO Configuration</li> <li>Hardware Monitor</li> <li>AMI Graphic Output Protocol Policy</li> <li>SATA Configuration</li> <li>USB Configuration</li> <li>Network Stack Configuration</li> <li>CSM Configuration</li> <li>WatchDog Configuration</li> <li>LVDS Panel</li> </ul> | PU Configuration Parameters                                                                                                    |
|----------------------------------------------------------------------------------------------------|----------------------------------------------------------------------------------------------------|
|                                                                                                    | <ul> <li>*: Select Screen</li> <li>*: Select Item</li> <li>inter: Select</li> <li>:/-: Change Opt.</li> <li>:General Help</li> <li>:Previous Values</li> <li>:Optimized Defaults</li> <li>:Ave &amp; Exit</li> <li>:SC: Exit</li> </ul> |

| Setup Item                         | Options | Help Text                                                                    | Comments |
|------------------------------------|---------|------------------------------------------------------------------------------|----------|
| CPU Configuration                  |         | CPU Configuration Parameters.                                                |          |
| Trusted Computing                  |         | Trusted Computing Settings                                                   |          |
| ACPI Settings                      |         | System ACPI Parameters.                                                      |          |
| Super IO Configuration             |         | System Super IO chip<br>Parameters.                                          |          |
| Hardware Monitor                   |         | Monitor hardware states.                                                     |          |
| AMI Graphic Output Protocol Policy |         |                                                                              |          |
| SATA Configuration                 |         | SATA Devices Configuration.                                                  |          |
| USB Configuration                  |         | USB Configuration Parameters.                                                |          |
| Network Stack configuration        |         | Enable/Disable UEFI Network<br>Stack.                                        |          |
| CSM Configuration                  |         | CSM configuration:<br>Enable/Disable, Option ROM<br>execution settings, etc. |          |
| Watchdog configuration             |         | Set System Watchdog<br>Parameters.                                           |          |
| LVDS Panel                         |         | LVDS Panel Settings.                                                         |          |

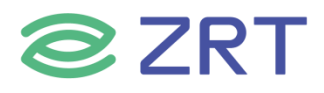

#### 3.2.1 CPU Configuration Screen

The CPU Configuration screen allows the user to view the processor information, and to enable or disable processor options. To access this screen from the Main screen, choose *Advanced > CPU Configuration*.

| Advanced                                                                                                    | Aptio Setup – AMI                                                                                                    |                                                                                                    |
|----------------------------------------------------------------------------------------------------|----------------------------------------------------------------------------------------------------|----------------------------------------------------------------------------------------------------|
| Advanced<br>CPU Configuration<br>ID<br>Brand String<br>VMX<br>SMX/TXT<br>Hardware Prefetcher<br>Adjacent Cache Line Prefetch<br>Intel (VMX) Virtualization<br>Technology<br>Active Performance-cores<br>Active Efficient-cores<br>Hyper-Threading<br>CPU - Power Management Control | Aptio Setup - HWI<br>Ox906A3<br>12th Gen Intel(R)<br>Core(TM) 13-12300HE<br>Supported<br>Supported<br>[Enabled]<br>[Enabled]<br>[Enabled]<br>[A11]<br>[A11]<br>[Enabled] | To turn on/off the MLC<br>streamer prefetcher.<br>**: Select Screen<br>fl: Select Item<br>Enter: Select<br>+/-: Change Opt.<br>F1: General Help<br>F2: Previous Values<br>F3: Optimized Defaults<br>F4: Save & Exit<br>ESC: Exit |
| Versio                                                                                                    | n 2 22 1289 Conumight (P) 2                                                                                                    | 2024 AMT                                                                                                    |

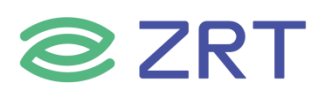

|                                                                                                    | нріїо зетар – ниї                                                                                         |                                                                                                    |
|----------------------------------------------------------------------------------------------------|----------------------------------------------------------------------------------------------------|----------------------------------------------------------------------------------------------------|
| Advanced                                                                                                    |                                                                                                    |                                                                                                    |
| CPU - Power Management Control<br>Boot performance mode<br>Intel(R) SpeedStep(tm)<br>Turbo Mode<br>Config TDP Configurations<br>C states<br>Tcc Activation Offset | [Turbo Performance]<br>[Enabled]<br>[Enabled]<br>[Disabled]<br>15                                         | Select the performance state<br>that the BIOS will set<br>starting from reset vector.                                                                                          |
|                                                                                                    |                                                                                                    | ++: Select Screen<br>11: Select Item<br>Enter: Select<br>+/-: Change Opt.<br>F1: General Help<br>F2: Previous Values<br>F3: Optimized Defaults<br>F4: Save & Exit<br>ESC: Exit |
| Version :<br>Advanced                                                                                                    | 2.22.1289 Copyright (C) 2024<br>Aptio Setup – AMI                                                         | AMI                                                                                                    |
| Config TDP Configurations<br>Enable Configurable TDP<br>Configurable TDP Boot Mode<br>Configurable TDP Lock                                                       | [Applies to cTDP]<br>[Nominal]                                                                            | Applies Configurable Processor<br>Base Power (cTDP)<br>initialization settings based<br>on non-cTDP or cTDP. Default                                                           |
| CTDP BIOS control<br>ConfigTDP Levels<br>ConfigTDP Turbo Activation Ratio<br>Power Limit 1<br>Power Limit 2<br>Custom Settings Nominal<br>ConfigTDP Nominal       | [Disabled]<br>[Disabled]<br>3<br>18 (Unlocked)<br>45.0W (MSR:45.0)<br>45.0W (MSR:95.0)<br>Ratio:19 TAR:18 | is 1: Applies to cTDP; if 0<br>then applies non-cTDP and BIOS<br>will bypass cTDP initialzation<br>flow                                                                        |

Version 2.22.1269 copyright (c) 2024 Ar

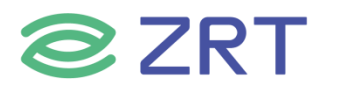

| Setup Item                        | Options                                              | Help Text                                                                                                    | Comments |
|-----------------------------------|------------------------------------------------------|----------------------------------------------------------------------------------------------------|----------|
| CPU Configuration                 |                                                      |                                                                                                    |          |
| VMX                               |                                                      |                                                                                                    |          |
| SMX/TXT                           |                                                      |                                                                                                    |          |
| Llandurana Drafatabar             | Enabled                                              | To turn on/off the MLC                                                                                              |          |
| Hardware Prefetcher               | Disabled                                             | streamer prefetcher.                                                                                                |          |
| Adjacant Cacha lina Profetch      | Enabled                                              | To turn on/off prefetching of                                                                                       |          |
| Adjacent Cache inte Prefetch      | Disabled                                             | adjacent cache lines.                                                                                               |          |
| Intel(VMX) Technology             | Enabled<br>Disabled                                  | When enabled, a VMM can<br>utilize the additional<br>hardware capabilities<br>provided by vanderpool<br>technology. |          |
| Active Performance-cores          | All<br>1<br>2<br>3                                   | Number of P-cores to enable in each processor package.                                                              |          |
| Active Efficient-cores            | All<br>1<br>2                                        | Number of E-cores to enable in each processor package.                                                              |          |
| Hyper-Threading                   |                                                      |                                                                                                    |          |
| <b>CPU - Power Management Con</b> | trol                                                 |                                                                                                    |          |
| Boot performance mode             | Max Non-Turbo<br>Max battery<br>Turbo<br>Performance | Select the performance state<br>that the BIOS will set starting<br>from reset vector.                               |          |
| Intel® speedStep <sup>TM</sup>    | Enabled<br>Disabled                                  | Allows more than two<br>frequency ranges to be<br>supported.                                                        |          |
| Turbo Mode                        | Enabled                                              |                                                                                                    |          |
| Config TDP Configurations         |                                                      |                                                                                                    |          |
| C States                          | Disabled                                             |                                                                                                    |          |
| Tcc Activation Offset             |                                                      |                                                                                                    |          |

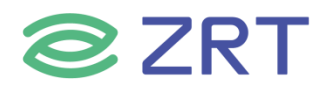

#### **3.2.2 Trusted Computing**

The ACPI Settings screen allows the user to set the Trusted Computing(TPM) parameters. To access this screen from the Main screen, choose *Advanced* > *Trusted Computing*.

| Advanced                                                                                                    | Aptio Setup – AMI                                            |                                                                                                    |
|----------------------------------------------------------------------------------------------------|--------------------------------------------------------------|----------------------------------------------------------------------------------------------------|
| TPM 2.0 Device Found<br>Firmware Version:<br>Vendor:                                                                                                    | 600.18<br>INTC                                               | Enables or Disables BIOS<br>support for security device.<br>O.S. will not show Security<br>Device, TCS EEL protocol and                        |
| Security Device Support<br>Active PCR banks<br>Available PCR banks                                                                                                | [Enable]<br>SHA256<br>SHA256,SHA384,SM3                      | INT1A interface will not be available.                                                                                                    |
| SHA256 PCR Bank<br>SHA384 PCR Bank<br>SM3_256 PCR Bank                                                                                                    | [Enabled]<br>[Disabled]<br>[Disabled]                        |                                                                                                    |
| Pending operation<br>Platform Hierarchy<br>Storage Hierarchy<br>Endorsement Hierarchy<br>Physical Presence Spec Version<br>TPM 2.0 InterfaceType<br>Device Select | [None]<br>[Enabled]<br>[Enabled]<br>[1.3]<br>[CRB]<br>[Auto] | ++: Select Screen<br>fl: Select Item<br>Enter: Select<br>+/-: Change Opt.<br>F1: General Help<br>F2: Previous Values<br>F3: Optimized Defaults |
|                                                                                                    |                                                              | F4: SAVE & EXIT<br>ESC: Exit                                                                                                    |
| Version                                                                                                    | 2.22.1289 Copyright (C) 2                                    | 024 AMI                                                                                                    |

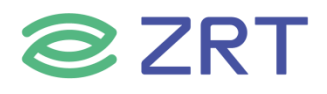

#### 3.2.3 ACPI Settings Screen

The ACPI Settings screen allows the user to set the system ACPI parameters. To access this screen from the Main screen, choose *Advanced > ACPI Settings*.

| Advanced                               | Aptio Setup — AMI                   |                                                                                                    |
|----------------------------------------|-------------------------------------|----------------------------------------------------------------------------------------------------|
| ACPI Settings                          |                                     | Enables or Disables System                                                                                                    |
| Enable Hibernation<br>ACPI Sleep State | [Enabled]<br>[S3 (Suspend to RAM)]  | aDility to Hibernate (US/S4<br>Sleep State). This option may<br>not be effective with some<br>operating systems.                                                      |
|                                        |                                     | <pre>++: Select Screen f1: Select Item Enter: Select +/-: Change Opt. F1: General Help F2: Previous Values F3: Optimized Defaults F4: Save &amp; Exit ESC: Exit</pre> |
|                                        | cice 9, 00, 4000, Copunisht (0), 90 | 24 ANT                                                                                                    |
| VEL                                    | 310H 2.22.1207 COPyEight (C) 20     |                                                                                                    |

| Setup Item         | Options                                 | Help Text                                                                                           | Comments                    |
|--------------------|-----------------------------------------|----------------------------------------------------------------------------------------------------|-----------------------------|
| ACPI Settings      |                                         |                                                                                                    |                             |
| Enable Hibernation | Enabled                                 |                                                                                                    |                             |
| ACPI Sleep State   | Suspend Disabled<br>S3 (Suspend to RAM) | Select the highest ACPI sleep state<br>the system will enter when the<br>SUSPEND button is pressed. | Sleep supported optionally. |

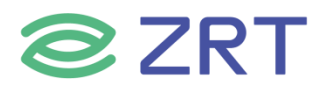

#### 3.2.4 Super IO Configuration

The Super IO Configuration screen allows the user to view the super IO information, and to enable or disable super IO options. To access this screen from the Advanced screen, choose *Advanced > Super IO Configuration*.

| Advanced                                                                             | Aptio Setup – AMI          |                                                                                                    |
|--------------------------------------------------------------------------------------|----------------------------|----------------------------------------------------------------------------------------------------|
| <ul> <li>Serial Port 1 Configuration</li> <li>Serial Port 2 Configuration</li> </ul> |                            | Set Parameters of Serial Port<br>1 (COMA)                                                                                                    |
|                                                                                      |                            | <pre> ++: Select Screen  f↓: Select Item Enter: Select +/-: Change Opt. F1: General Help F2: Previous Values F3: Optimized Defaults F4: Save &amp; Exit ESC: Exit</pre> |
| Version 2.                                                                           | 22.1289 Copyright (C) 2024 | AMI                                                                                                    |

| Setup Item                  | Options | Help Text | Comments                        |  |
|-----------------------------|---------|-----------|---------------------------------|--|
| Super IO Configuration      |         |           |                                 |  |
|                             |         |           | Set Parameters of Serial Port 1 |  |
| Serial Port 1 Configuration |         |           | (COM1).                         |  |
| Serial Port 2 Configuration |         |           | Set Parameters of Serial Port 2 |  |
|                             |         |           | (COM2).                         |  |

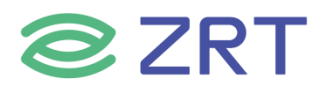

#### 3.2.4.1 Serial PortX Configuration

The Super IO Configuration screen allows the user to view the super IO information, and to enable or disable serial port options. To access this screen from the Advanced screen, choose *Advanced-> Super IO Configuration->Serial PortX Configuration*.

| Advanced                       | Aptio Setup – AMI            |                                                                                                    |
|--------------------------------|------------------------------|----------------------------------------------------------------------------------------------------|
| Serial Port 1 Configuration    |                              | Enable or Disable Serial Port                                                                                                    |
| Serial Port<br>Device Settings | [Enabled]<br>IO=3F8h; IRQ=4; | (COM)<br>→+: Select Screen                                                                                                    |
|                                |                              | T4: Select Item<br>Enter: Select<br>+/-: Change Opt.<br>F1: General Help<br>F2: Previous Values<br>F3: Optimized Defaults<br>F4: Save & Exit<br>ESC: Exit |
| Version                        | 2.22.1289 Copyright (C) 2024 | AMI                                                                                                    |

| Setup Item                 | Options          | Help Text                            | Comments |
|----------------------------|------------------|--------------------------------------|----------|
| Serial PortX Configuration | on               |                                      |          |
| Serial Port                | Enabled/Disabled | Enable or Disable Serial Port (COM). |          |

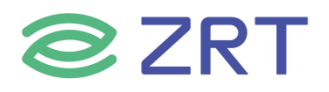

#### 3.2.5 Hardware Monitor

The hardware monitor screen allows the user to view the hardware information. To access this screen from the Advanced screen, choose *Advanced-> Hardware Monitor*.

| Advanced                                                                                                    | Aptio Setup – AMI                                                                                                    |                                                                                                    |
|----------------------------------------------------------------------------------------------------|----------------------------------------------------------------------------------------------------|----------------------------------------------------------------------------------------------------|
| Advanced<br>Pc Health Status<br>CPU FAN Mode Setting<br>SYS FAN Mode Setting<br>CPU temperature<br>SYS temperature<br>SYS Fan Speed<br>CPU Fan Speed<br>Vcore<br>3.3V<br>SV<br>VBAT | [Full On Mode]<br>[Full On Mode]<br>: +59 C<br>: +49 C<br>: N/A<br>: 4066 RPM<br>: +1.776 V<br>: +3.326 V<br>: +5.066 V<br>: +3.056 V | CPU FAN Configration<br>++: Select Screen<br>1: Select Item<br>Enter: Select<br>+/-: Change Opt.<br>F1: General Help<br>F2: Previous Values<br>F3: Optimized Defaults<br>F4: Save & Exit<br>ESC: Exit |
|                                                                                                    | Version 2.22.1289 Copyright (C) :                                                                                                    | 2024 AMI                                                                                                    |

| Setup Item           | Options                                       | Help Text                      | Comments                                                                                                    |  |
|----------------------|-----------------------------------------------|--------------------------------|----------------------------------------------------------------------------------------------------|--|
| PC Health Status     |                                               |                                |                                                                                                    |  |
| CPU FAN Mode Setting | Full On mode<br>Automatic mode<br>Manual mode | Fan control mode<br>select.    | When Manual mode<br>selected, Manual PWM<br>Setting shows to set FAN<br>PWM Duty.                           |  |
| SYS FAN Mode Setting | Full On mode<br>Automatic mode<br>Manual mode | Fan control mode<br>select.    | When Manual mode<br>selected, Manual PWM<br>Setting shows to set FAN<br>PWM Duty.                           |  |
| CPU temperature      |                                               | Shows Current CPU temperature. | NOTE1:Sometimes not the<br>actual temperature value,<br>just indicates temperature<br>tolerance limitation. |  |
| SYS temperature      |                                               |                                |                                                                                                    |  |
| SYS Fan Speed        |                                               |                                | LIVA/Information                                                                                            |  |
| CPU Fan Speed        |                                               |                                |                                                                                                    |  |

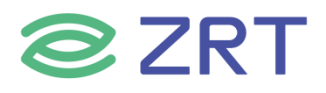

#### **3.2.6 SATA Configuration**

The SATA Configuration screen allows the user to view the SATA Controller information, and to enable or disable SATA Controller options. To access this screen from the Main screen, choose *Advanced* > *SATA Configuration*.

| Advanced                                                | Aptio Setup - AMI                                   |                                                                                                    |
|---------------------------------------------------------|-----------------------------------------------------|----------------------------------------------------------------------------------------------------|
| SATA Controller(s)<br>SATA Mode Selection<br>SATA Speed | [Enabled]<br>[AHCI]<br>[Gen3]                       | Enable/Disable SATA Device.                                                                                                    |
| Serial ATA Port O<br>Software Preserve<br>Port O        | XYB 120G/ZRT<br>(120.0GB)<br>SUPPORTED<br>[Enabled] |                                                                                                    |
| Serial ATA Port 2<br>Software Preserve<br>Port 2        | Empty<br>Unknown<br>[Enabled]                       | <pre> ++: Select Screen  14: Select Item Enter: Select +/-: Change Opt. F1: General Help F2: Previous Values F3: Optimized Defaults F4: Save &amp; Exit ESC: Exit</pre> |

| Setup Item          | Options             | Help Text                     | Comments    |
|---------------------|---------------------|-------------------------------|-------------|
| SATA Configuration  |                     |                               |             |
| SATA Configuration  |                     |                               |             |
| SATA Controller(s)  | Enabled<br>Disabled | Enable / Disable SATA Device. |             |
| SATA Mode Selection | AHCI Mode           | Select AHCI.                  |             |
| SATA Speed          |                     |                               |             |
| Serial ATA Port 0   |                     |                               | Show HDD    |
| Serial ATA Port 1   |                     |                               | information |
| Serial ATA Port 2   |                     |                               | connected.  |

Note: If SATA or PCIE RAID groups are configured separately, contact technical support.

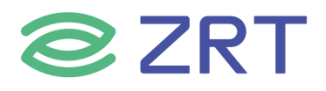

#### **3.2.7 USB Configuration**

The USB Configuration screen allows the user to view the USB Configuration information, and to enable or disable options. To access this screen from the Main screen, choose *Advanced* > *USB Configuration*.

| Advanced                                                                                                    | Aptio Setup – AMI                             |                                                                                                    |
|----------------------------------------------------------------------------------------------------|-----------------------------------------------|----------------------------------------------------------------------------------------------------|
| USB Configuration<br>USB Controllers:<br>1 XHCI<br>USB Devices:<br>1 Drive, 1 Keyboard, 1 Mouse, 2<br>Legacy USB Support<br>XHCI Hand-off<br>USB Mass Storage Driver Support | 2 Hubs<br>[Enabled]<br>[Enabled]<br>[Enabled] | Enables Legacy USB support.<br>AUTO option disables legacy<br>support if no USB devices are<br>connected. DISABLE option will<br>keep USB devices available<br>only for EFI applications. |
| USB hardware delays and time-outs:<br>USB transfer time-out<br>Device reset time-out<br>Device power-up delay<br>Mass Storage Devices:<br>kingstonDT 101 G2 1.00             | [20 sec]<br>[20 sec]<br>[Auto]<br>[Auto]      | <pre> ++: Select Screen  f↓: Select Item Enter: Select +/-: Change Opt. F1: General Help F2: Previous Values F3: Optimized Defaults F4: Save &amp; Exit ESC: Exit</pre>                   |

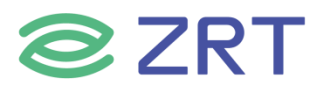

| Setup Item              | Options                            | Help Text                                                                                                    | Comments |
|-------------------------|------------------------------------|----------------------------------------------------------------------------------------------------|----------|
| USB Configuration       |                                    |                                                                                                    |          |
| Legacy USB Support      | Enabled<br>Disabled                | Enables Legacy USB support.<br>AUTO option disables legacy<br>support if no USB devices are<br>connected. DISABLE option will<br>keep USB devices available only<br>for EFI applications.                                    |          |
| XHCI Hand-off           | Enabled<br>Disabled                | This is a workaround for OSes<br>without XHCI hand-off support.<br>The XHCI ownership change<br>should be claimed by XHCI<br>driver.                                                                                         |          |
| USB MASS Storage        | Enabled                            | Enable/Disable USB Mass                                                                                                    |          |
| Driver Support          | Disabled                           | Storage Driver Support.                                                                                                    |          |
| USB hardware delays and | time-outs                          |                                                                                                    |          |
| USB transfer time-out   | 1 sec<br>5 sec<br>10 sec<br>20 sec | The time-out value for Control,<br>Bulk, and Interrupt transfers.                                                                                                    |          |
| Device reset time-out   | 1 sec<br>5 sec<br>10 sec<br>20 sec | USB mass storage device Start<br>Unit command time-out.                                                                                                    |          |
| Device power-up delay   | Auto<br>Manual                     | Maximum time the device will<br>take before it properly reports<br>itself to the Host<br>Controller. ' auto' uses default<br>value: for a Root port it is<br>100ms,for a Hub port the delay<br>is taken from Hub descriptor. |          |
| Mass Storage Device     |                                    |                                                                                                    |          |
| kingstonDT 101 G2 1.00  | Auto                               |                                                                                                    |          |

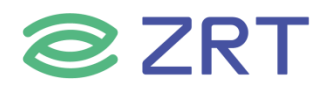

#### 3.2.8 Network Stack Configuration

To access this screen from the Main screen, choose *Advanced > Network Stack Configuration*.

| Advanced                                                                                                    | Aptio Setup – AMI                                                          |                                                                                                    |
|----------------------------------------------------------------------------------------------------|----------------------------------------------------------------------------|----------------------------------------------------------------------------------------------------|
| Network Stack<br>IPv4 PXE Support<br>IPv4 HTTP Support<br>IPv6 PXE Support<br>IPv6 HTTP Support<br>PXE boot wait time<br>Media detect count | [Enabled]<br>[Enabled]<br>[Disabled]<br>[Disabled]<br>[Disabled]<br>0<br>1 | Enable/Disable UEFI Network<br>Stack                                                                                                    |
|                                                                                                    |                                                                            | <pre>++: Select Screen 14: Select Item Enter: Select +/-: Change Opt. F1: General Help F2: Previous Values F3: Optimized Defaults F4: Save &amp; Exit ESC: Exit</pre> |

| Setup Item                  | Options  | Help Text | Comments                      |
|-----------------------------|----------|-----------|-------------------------------|
| Network Stack Configuration |          |           |                               |
| Notwork Stack               | Disabled |           | Enable/Disable UEFI Network   |
| Network Stack               | Enabled  |           | Stack.                        |
| IDv4 DVE Support            | Disabled |           | Enable/Disable IPv4 PXE boot  |
|                             | Enabled  |           | support.                      |
| IDv4 HTTP Support           | Disabled |           | Enable/Disable IPv4 HTTP boot |
| 1994 HTTP Support           | Enabled  |           | support.                      |
| IDv6 DVE Support            | Disabled |           | Enable/Disable IPv6 PXE boot  |
|                             | Enabled  |           | support.                      |
| IDv6 HTTP Support           | Disabled |           | Enable/Disable IPv6 HTTP boot |
| IPV6 HTTP Support           | Enabled  |           | support.                      |
| PXE boot wait time          | 0        |           |                               |
| Media detect count          | 1        |           |                               |

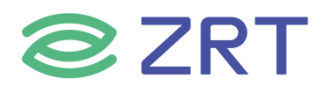

#### 3.2.9 CSM Configuration

The CSM Configuration screen allows the user to view the CSM information, and to enable or disable CSM options. To access this screen from the Main screen, choose *Advanced > CSM Configuration*.

| Advanced                                         | Aptio Setup – AMI            |                                                                                                    |
|--------------------------------------------------|------------------------------|----------------------------------------------------------------------------------------------------|
| Compatibility Support Module C                   | onfiguration                 | Enable/Disable CSM Support.                                                                                                    |
| CSM Support                                      | [Enabled]                    |                                                                                                    |
| Boot option filter                               | [UEFI and Legacy]            |                                                                                                    |
| Option ROM execution                             |                              |                                                                                                    |
| Network<br>Storage<br>Video<br>Other PCI devices | [UEFI]<br>[UEFI]<br>[UEFI]   | <pre>++: Select Screen 11: Select Item Enter: Select +/-: Change Opt. F1: General Help F2: Previous Values F3: Optimized Defaults F4: Save &amp; Exit ESC: Exit</pre> |
| Ver                                              | sion 2.22.1289 Copyright (C) | 2024 AMI                                                                                                    |

| Setup Item         | Options                                     | Help Text                                                                                | Comments |
|--------------------|---------------------------------------------|------------------------------------------------------------------------------------------|----------|
| CSM Configuration  | -                                           |                                                                                          |          |
| CSM Support        | Enabled<br>Disabled                         | Enable / Disable CSM support.                                                            |          |
| Boot option filter | UEFI and Legacy<br>Legacy only<br>UEFI only | This option control Legacy/UEFI<br>ROMs priority.                                        |          |
| Network            | Legacy<br>UEFI<br>Do not lunch              | Control the execution of UEFI<br>and Legacy PXE OpROM.                                   |          |
| Storage            | Legacy<br>UEFI<br>Do not lunch              | Control the execution of UEFI and Legacy Storage OpROM.                                  |          |
| Video              | Legacy<br>UEFI<br>Do not lunch              | Control the execution of UEFI and Legacy video OpROM.                                    |          |
| Other PCI devices  | Legacy<br>UEFI<br>Do not lunch              | Determines OpROM execution<br>policy for devices other than<br>Network,Storage or video. |          |

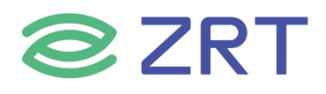

#### 3.2.10 NVMe Configuration

The NVMe Configuration screen allows the user to view the NVMe Device information. To access this screen from the Main screen, choose *Advanced* > *NVMe Configuration*.

| Advanced                                                                 | Aptio Setup – AMI                                             |                                                                                                    |
|--------------------------------------------------------------------------|---------------------------------------------------------------|----------------------------------------------------------------------------------------------------|
| NVMe Configuration                                                       |                                                               |                                                                                                    |
| ▶ HP SSD EX900 250GB                                                     |                                                               |                                                                                                    |
|                                                                          |                                                               |                                                                                                    |
|                                                                          |                                                               |                                                                                                    |
|                                                                          |                                                               | <pre>→+: Select Screen ↑↓: Select Item Enter: Select +/-: Change Opt. F1: General Help F2: Previous Values F3: Optimized Defaults F4: Save &amp; Exit</pre>           |
|                                                                          |                                                               | ESC: Exit                                                                                                    |
|                                                                          |                                                               |                                                                                                    |
|                                                                          |                                                               |                                                                                                    |
|                                                                          | Version 2.22.1289 Copyright (C) (                             | 2024 AMI                                                                                                    |
|                                                                          | Antio Setup – AMI                                             |                                                                                                    |
| Advanced                                                                 |                                                               |                                                                                                    |
| Seg:Bus:Dev:Func<br>Model Number<br>Total Size<br>Vendor ID<br>Device ID | 00:01:00:00<br>HP SSD EX900 250GB<br>250.0 GB<br>126F<br>2263 |                                                                                                    |
| Namespace: 1                                                             | Size: 250.0 GB                                                |                                                                                                    |
|                                                                          |                                                               | <pre>++: Select Screen 14: Select Item Enter: Select +/-: Change Opt. F1: General Help F2: Previous Values F3: Optimized Defaults F4: Save &amp; Exit ESC: Exit</pre> |

Version 2.22.1289 Copyright (C) 2024 AMI

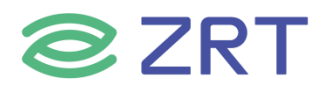

### 3.2.11 Watchdog Configuration

The Watchdog Configuration screen allows the user to Set System WatchDog Parameters. To access this screen from the Main screen, choose *Advanced* > *Watchdog Configuration*.

| Advanced                                                                                 | Aptio Setup – AMI           |                                                                                                    |
|------------------------------------------------------------------------------------------|-----------------------------|----------------------------------------------------------------------------------------------------|
| WatchDog Parameters<br>WatchDog Control<br>WatchDog Count Mode<br>WatchDog TimeOut Value | [Enabled]<br>[Minute]<br>1  | WatchDog function                                                                                                    |
|                                                                                          |                             | <pre>++: Select Screen 1↓: Select Item Enter: Select +/-: Change Opt. F1: General Help F2: Previous Values F3: Optimized Defaults F4: Save &amp; Exit ESC: Exit</pre> |
| Ven                                                                                      | sion 2.22.1289 Copyright (C | C) 2024 AMI                                                                                                    |

| Setup Item             | Options  | Help Text | Comments                 |
|------------------------|----------|-----------|--------------------------|
| Watchdog Configuration |          |           |                          |
| Watch Dog Control      | Disabled |           | Watch Dog function       |
| watchbog control       | Enabled  |           | watchbog function.       |
|                        | Minute   |           | WatchDog Count Mode      |
| Watchbog Count Mode    | Second   |           | Selection.               |
|                        |          |           | Fill WatchDog TimeOut    |
| WatchDog TimeOut Value | 1        |           | (0~255),0 means function |
|                        |          |           | disabled.                |

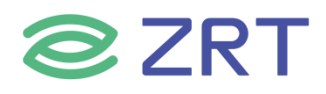

#### 3.2.12 LVDS Panel

To access this screen from the Main screen, choose *Advanced > LVDS Panel*.

| Advanced                   | Aptio Setup — AMI                 |                                                                                                    |
|----------------------------|-----------------------------------|----------------------------------------------------------------------------------------------------|
| LVDS Control<br>LVDS Panel | [Enabled]<br>[1024*768/24/Single] | Enable or Disable for LVDS<br>control                                                                                                    |
|                            |                                   | <pre> ++: Select Screen  14: Select Item Enter: Select +/-: Change Opt. F1: General Help F2: Previous Values F3: Optimized Defaults F4: Save &amp; Exit ESC: Exit</pre> |
| Version 2                  | .22.1289 Copyright (C) 2024       | AMI                                                                                                    |

| Setup Item   | Options            | Help Text | Comments                   |
|--------------|--------------------|-----------|----------------------------|
| LVDS Panel   |                    |           |                            |
| LVDC Control | Disabled           |           | Enable or Disable for LVDS |
| LVDS Control | Enabled            |           | control.                   |
| LVDS Panel   | 1024*768/24/Single |           |                            |

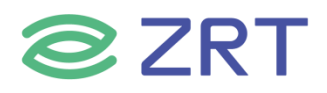

#### 3.3 Chipset Screen

The Chipset screen provides an access point to configure SA Configuration and PCH-IO configuration. To access this screen from the Main screen, press the right arrow until the Chipset screen is chosen.

|                                                                                             | Aptio       | o Setup – AM:  | [        | the destruction                                                                                                    |
|---------------------------------------------------------------------------------------------|-------------|----------------|----------|----------------------------------------------------------------------------------------------------|
| Main Advanced Unipset Securi                                                                | y BOOT S    | save & Exit    | Firmware |                                                                                                    |
| Main Advanced Chipset Securi<br>▶ System Agent (SA) Configuration<br>▶ PCH-IO Configuration | y Boot S    | Save & Exit    | Firmware | System Agent (SA) Parameters<br>++: Select Screen<br>↑↓: Select Item<br>Enter: Select                                 |
| Versi                                                                                       | n 2 22 128  | 39. Copur inht | (P) 2024 | +/-: Change Opt.<br>F1: General Help<br>F2: Previous Values<br>F3: Optimized Defaults<br>F4: Save & Exit<br>ESC: Exit |
| Versi                                                                                       | 11 2.22.120 | pp cohdutRur   | (6) 2024 | Hri1                                                                                                    |

| Setup Item                      | Options | Help Text                     | Comments |
|---------------------------------|---------|-------------------------------|----------|
| Chipset Screen                  |         |                               |          |
| System Agent (SA) Configuration |         | System Agent (SA) Parameters. |          |
| PCH-IO Configuration            |         | PCH Parameters.               |          |

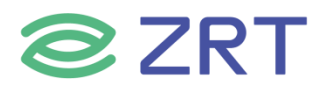

#### 3.3.1 System Agent (SA) Configuration

The North Bridge Screen allows user to set NB chipset configuration. To access this screen, form the Main screen, choose *Chipset> System Agent (SA) Configuration*.

| Chipset                                                                                                    | Aptio Setup - AMI                                                                                          |                                                                                                    |
|----------------------------------------------------------------------------------------------------|----------------------------------------------------------------------------------------------------|----------------------------------------------------------------------------------------------------|
| System Agent (SA) Configuration                                                                                                    |                                                                                                    | Memory Configuration Parameters                                                                                                    |
| VT-d                                                                                                    | Supported                                                                                                  |                                                                                                    |
| Memory Configuration<br>Graphics Configuration<br>VMD setup menu<br>PCI Express Configuration<br>Above 4GB MMIO BIOS assignment<br>PCI Subsystem Settings | [Enabled]                                                                                                  |                                                                                                    |
|                                                                                                    |                                                                                                    | ++: Select Screen<br>f4: Select Item<br>Enter: Select<br>+/-: Change Opt.<br>F1: General Help<br>F2: Previous Values<br>F3: Optimized Defaults<br>F4: Save & Exit<br>ESC: Exit |
| Version                                                                                                    | 2.22.1289 Copyright (C) 2024                                                                               | AMI                                                                                                    |
|                                                                                                    | Antio Setur – AMT                                                                                          |                                                                                                    |
| Chipset                                                                                                    | nptib Setup - nmi                                                                                          |                                                                                                    |
| Memory Configuration<br>Memory RC Version<br>Memory Frequency<br>tCL-tRCD-tRP-tRAS<br>MC 0 Ch 0 DIMM 0<br>MC 1 Ch 0 DIMM 0<br>Size                        | 0.0.4.175<br>4800 MHz<br>40–39–39–77<br>Not Populated / Disabled<br>Populated & Enabled<br>16384 MB (DDR5) | Maximum Memory Frequency<br>Selections in Mhz.                                                                                                    |
| Maximum Memory Frequency                                                                                                    | [Auto]                                                                                                    |                                                                                                    |
|                                                                                                    |                                                                                                    | <pre> ++: Select Screen  1↓: Select Item Enter: Select +/-: Change Opt. F1: General Help F2: Previous Values F3: Optimized Defaults F4: Save &amp; Exit ESC: Exit</pre>        |
| Version                                                                                                    | 2.22.1289_Conveight (C) 202                                                                                | 1 AMT                                                                                                    |

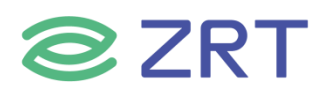

| Chipset                                                                                                    | Aptio Setup — AMI                                                  |                                                                                                    |
|----------------------------------------------------------------------------------------------------|--------------------------------------------------------------------|----------------------------------------------------------------------------------------------------|
| Graphics Configuration<br>Primary Display<br>Internal Graphics<br>GTT Size<br>Aperture Size<br>DVMT Pre-Allocated<br>Intel Graphics Pei Display Peim<br>► LCD Control         | [Auto]<br>[Auto]<br>[8MB]<br>[256MB]<br>[60M]<br>[Disabled]        | Select which of IGFX/PEG/PCI<br>Graphics device should be<br>Primary Display Or select HG<br>for Hybrid Gfx.                                                          |
|                                                                                                    |                                                                    | <pre>++: Select Screen 1↓: Select Item Enter: Select +/-: Change Opt. F1: General Help F2: Previous Values F3: Optimized Defaults F4: Save &amp; Exit ESC: Exit</pre> |
| Version                                                                                                    | 2.22.1289 Copyright (C)                                            | 2024 AMI                                                                                                    |
| Chipset                                                                                                    | Aptio Setup – AMI                                                  |                                                                                                    |
| PCI Express Configuration<br>Fia Programming<br>Compliance Test Mode<br>CDR Relock<br>Assertion on Link Down GPIOs<br>PCI Express Slot Selection<br>▶ PCI Express Root Port 1 | [Enabled]<br>[Disabled]<br>[Enabled]<br>[Disabled]<br>[CEMx4 slot] | Load Fia Configuration if<br>Enabled for each root port.                                                                                                    |
| <ul> <li>PCI Express Root Port 2</li> <li>PCI Express Root Port 3</li> </ul>                                                                                                  |                                                                    |                                                                                                    |
| <ul> <li>PCI Express Root Port 2</li> <li>PCI Express Root Port 3</li> </ul>                                                                                                  |                                                                    | <pre>++: Select Screen 11: Select Item Enter: Select +/-: Change Opt. F1: General Help F2: Previous Values F3: Optimized Defaults F4: Save &amp; Exit ESC: Exit</pre> |

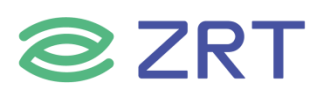

| Setup Item                      | Options  | Help Text                       | Comments |  |  |
|---------------------------------|----------|---------------------------------|----------|--|--|
| System Agent (SA) Configuration |          |                                 |          |  |  |
| Memory Configuration            |          |                                 |          |  |  |
| Memory Information              |          | Show Memory information.        |          |  |  |
| Graphics Configuration          |          |                                 |          |  |  |
|                                 | Auto     | Select which of IGFX/PEG/PCI    |          |  |  |
| Primany Display                 | IGFX     | Graphics device should be       |          |  |  |
| Primary Display                 | PEG      | Primary Display Or select HG    |          |  |  |
|                                 | РСН      | for Hybrid Gfx.                 |          |  |  |
|                                 | Auto     | Keen ICEV enabled based on      |          |  |  |
| Internal Graphics               | Disabled | the setup options               |          |  |  |
|                                 | Enabled  | the setup options.              |          |  |  |
|                                 | 2MB      |                                 |          |  |  |
| GTT Size                        | 4MB      | Select the GTT Size.            |          |  |  |
|                                 | 8MB      |                                 |          |  |  |
|                                 |          | Select the Aperture Size. Note: |          |  |  |
|                                 | 128MB    | Above 4GB MMIO BIOS             |          |  |  |
|                                 | 256MB    | assignment is automatically     |          |  |  |
| Aperture Size                   | 512MB    | enabled when selecting          |          |  |  |
|                                 | 1024MB   | 2048MB aperture. To use this    |          |  |  |
|                                 | 2048MB   | feature, please disable CSM     |          |  |  |
|                                 |          | Support.                        |          |  |  |
|                                 | 128M     | Select DVMT5.0 Total Graphic    |          |  |  |
| DVMT Total Gfx Mem              | 256M     | Memory size used by the         |          |  |  |
|                                 | MAX      | Internal Graphics Device.       |          |  |  |

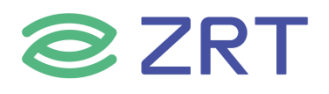

#### 3.3.2 PCH-IO Configuration

The South Bridge Screen allows user to set SB chipset configuration. To access this screen form the Main screen, choose *Chipset> PCH-IO Configuration*.

| Chipset                                       | Aptio Setup – AMI          |                                                                                                    |
|-----------------------------------------------|----------------------------|----------------------------------------------------------------------------------------------------|
| PCH-IO Configuration                          |                            | Specify what state to go to                                                                                                    |
| State After G3<br>▶ PCI Express Configuration | [Power On ]                | a power failure (G3 state).                                                                                                    |
|                                               |                            | <pre> ++: Select Screen  1↓: Select Item Enter: Select +/-: Change Opt. F1: General Help F2: Previous Values F3: Optimized Defaults F4: Save &amp; Exit ESC: Exit</pre> |
| Versi                                         | on 2.22.1289 Copyright (C) | 2024 AMI                                                                                                    |

| Setup Item                | Options               | Help Text                                                                   | Comments |
|---------------------------|-----------------------|-----------------------------------------------------------------------------|----------|
| PCH-IO Configuration      |                       |                                                                             |          |
| State After G3            | Power On<br>Power off | Select AC power state when<br>power is re-applied after a<br>power failure. |          |
| PCI Express Configuration |                       |                                                                             |          |

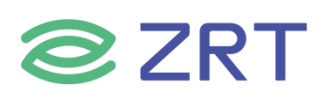

#### 3.4 Security

To access this screen form the Main screen, choose *Security*.

| Main Advanced Chipset Secur                                                                                                    | Aptio Setup – AMI<br>Pity Boot Save & Exit Firmware                           | : Update                                                                                                 |
|----------------------------------------------------------------------------------------------------|-------------------------------------------------------------------------------|----------------------------------------------------------------------------------------------------|
| Password Description                                                                                                    | swond is set                                                                  | Set Administrator Password                                                                               |
| then this only limits access to<br>only asked for when entering Se<br>If ONLY the User's password is<br>is a power on password and must<br>boot or enter Setur. In Setur | o Setup and is<br>stup.<br>set, then this<br>t be entered to<br>the User will |                                                                                                    |
| have Administrator rights.<br>The password length must be<br>in the following range:<br>Minimum length                                                                   | 3                                                                             |                                                                                                    |
| Maximum length                                                                                                    | 20                                                                            | ↔: Select Screen<br>↑↓: Select Item<br>Enter: Select                                                     |
| User Password                                                                                                    |                                                                               | +/-: Change Opt.<br>F1: General Help<br>F2: Previous Values<br>F3: Optimized Defaults<br>F4: Save & Exit |
|                                                                                                    |                                                                               | ESC: Exit                                                                                                |
| Vens                                                                                                    | sion 2.22.1289 Copyright (C) 2024                                             | AMI                                                                                                    |

| Setup Item             | Options Help Text Co |                             | Comments |
|------------------------|----------------------|-----------------------------|----------|
| Security               |                      |                             |          |
| Administrator Password |                      | Set Administrator Password. |          |
| User Password          |                      | Set User Password.          |          |

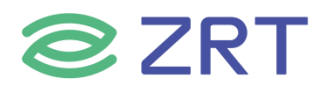

#### 3.5 Boot Screen

The Boot screen displays any bootable media encountered during POST, and allows the user to configure desired boot device. To access this screen from the Main screen, choose *Boot*.

| Main Advanced Chipset Security                                                   | Aptio Setup – AMI<br>Boot Save & Exit Firmwar                                 | e Update                                                                                             |  |  |  |
|----------------------------------------------------------------------------------|-------------------------------------------------------------------------------|----------------------------------------------------------------------------------------------------|--|--|--|
| Boot Configuration<br>Setup Prompt Timeout<br>Bootup NumLock State<br>Quiet Boot | <mark>1</mark><br>[On]<br>[Disabled]                                          | Number of seconds to wait for<br>setup activation key.<br>65535(0xFFFF) means indefinite<br>waiting. |  |  |  |
| Boot Option Priorities<br>Boot Option #1                                         | [Windows Boot Manager<br>(PO: XYB 120G/ZRT)]                                  |                                                                                                    |  |  |  |
| Boot Option #2                                                                   | [UEFI: kingstonDT 101<br>G2 1.00, Partition 1<br>(kingstonDT 101 G2<br>1.00)] |                                                                                                    |  |  |  |
| Boot Option #3                                                                   | [kingstonDT 101 G2<br>1.00]                                                   | ++: Select Screen                                                                                    |  |  |  |
| Boot Option #4                                                                   | [UEFI: Built-in EFI<br>Shell]                                                 | ↑↓: Select Item<br>Enter: Select                                                                     |  |  |  |
| Fast Boot                                                                        | [Disabled]                                                                    | +/-: Change Opt.                                                                                     |  |  |  |
| Driver Option Priorities                                                         |                                                                               | F2: Previous Values                                                                                  |  |  |  |
| Hard Drive BBS Priorities                                                        |                                                                               | F3: Optimized Defaults<br>F4: Save & Exit<br>ESC: Exit                                               |  |  |  |
|                                                                                  |                                                                               |                                                                                                    |  |  |  |
| Version                                                                          | 2.22.1205 COPYRINE (C) 202                                                    | 4 OUT                                                                                                |  |  |  |

| Setup Item                                | Options | Help Text                                                                                                 | Comments                                |  |
|-------------------------------------------|---------|----------------------------------------------------------------------------------------------------|-----------------------------------------|--|
| <b>Boot Configuration</b>                 |         |                                                                                                    |                                         |  |
| Setup Prompt Timeout                      | 1~65535 | Number of seconds to<br>wait for setup<br>activation<br>key.65535(0xFFFF)<br>means indefinite<br>waiting. | Setup Prompt Timeout.                   |  |
| Bootup NumLock State On Selection Off Num |         | Select the keyboard Number state.                                                                         | Bootup NumLock State.                   |  |
| Quiet Boot Disabled<br>Enabled            |         | Enables or disables<br>Quiet Boot option.                                                                 | Quiet Boot.                             |  |
| <b>Boot Option Priorities</b>             |         |                                                                                                    |                                         |  |
| Boot Option #1                            |         | Sets the system boot order.                                                                               |                                         |  |
| Boot Option #2                            |         | Sets the system boot order.                                                                               | Note: Showed When boot devices existed. |  |
| Boot Option #3                            |         | Sets the system boot order.                                                                               |                                         |  |

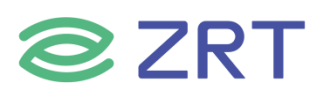

| Setup Item                      | Options  | Help Text              | Comments                     |
|---------------------------------|----------|------------------------|------------------------------|
| Root Option #4                  |          | Sets the system boot   |                              |
| B001 Option #4                  |          | order.                 |                              |
| Fast Boot                       | Disabled |                        |                              |
| <b>Driver Option Priorities</b> |          |                        |                              |
|                                 |          | Set the order of the   | Set boot order in each group |
| Hard Drive BBS Priorities       |          | legacy devices in this | of the same kind, such as    |
|                                 |          | group.                 | HDD, network                 |

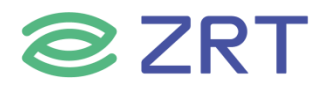

#### 3.6 Save & Exit Screen

The Save & Exit screen allows the user to choose whether to save or discard the configuration changes made on the other screens. It also allows the user to restore the server to the factory defaults or to save or restore them to set of user-defined default values.

| Apt <u>io Setup – AM</u> I                                                                                                    |                                                                                                    |
|----------------------------------------------------------------------------------------------------|----------------------------------------------------------------------------------------------------|
| Main Advanced Chipset Security Boot Save & Exit Firmware                                                                                                    | Update                                                                                                    |
| Save Options<br>Save Changes and Exit<br>Discard Changes and Exit                                                                                                    | Exit system setup after saving<br>the changes.                                                                        |
| Save Changes and Reset<br>Discard Changes and Reset                                                                                                    |                                                                                                    |
| Save Changes<br>Discard Changes                                                                                                    |                                                                                                    |
| Default Options<br>Restore Defaults                                                                                                    |                                                                                                    |
| Save as User Defaults<br>Restore User Defaults                                                                                                    | ++: Select Screen<br>†↓: Select Item                                                                                  |
| Boot Override                                                                                                    | Enter: Select                                                                                                    |
| Windows Boot Manager (PO: XYB 120G/ZRT)<br>UEFI: kingstonDT 101 G2 1.00, Partition 1 (kingstonDT 101<br>G2 1.00)<br>kingstonDT 101 G2 1.00<br>PO: XYB 120G/ZRT<br>UEFI: Built-in EFI Shell | +/-: Change Opt.<br>F1: General Help<br>F2: Previous Values<br>F3: Optimized Defaults<br>F4: Save & Exit<br>ESC: Exit |
|                                                                                                    |                                                                                                    |

#### Version 2.22.1289 Copyright (C) 2024 AMI

| Setup Item                   | Options | Help Text                                                      | Comments                                         |
|------------------------------|---------|----------------------------------------------------------------|--------------------------------------------------|
| Save & Exit                  |         |                                                                |                                                  |
| Save Options                 |         |                                                                |                                                  |
| Save Changes and Exit        |         | Exit system setup after saving the changes.                    |                                                  |
| Discard Changes and Exit     |         | Exit system setup<br>without saving any<br>changes.            | User is prompted for confirmation only if any of |
| Save Changes and Reset       |         | Reset the system after saving the changes.                     | the setup fields were modified.                  |
| Discard Changes and<br>Reset |         | Reset system setup without saving and changes.                 |                                                  |
| Save Changes                 |         | Save Changes done so<br>far to any of the setup<br>options.    |                                                  |
| Discard Changes              |         | Discard Changes done<br>so far to any or the<br>setup options. |                                                  |

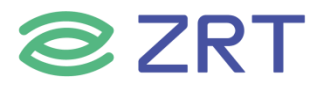

| Setup Item                 | Options | Help Text                                                 | Comments                                |
|----------------------------|---------|-----------------------------------------------------------|-----------------------------------------|
| Default Options            |         |                                                           |                                         |
| Restore Defaults           |         | Restore/Load Default values for all the setup options.    |                                         |
| Save as User Defaults      |         | Save the changes done so far as User Defaults.            |                                         |
| Restore User Defaults      |         | Restore the User<br>Defaults to all the<br>setup options. |                                         |
| Boot Override              |         |                                                           |                                         |
| Shows the Device can boot. |         |                                                           | Note: Showed When boot devices existed. |

### 3.7 Firmware Update(optional)

This is an alternative to updating the BIOS entry, contact technical support to operate.

## **Chapter 4 Electrical Specifications**

#### 4.1 Input Power - General Considerations

The Compact, Basic and Extended Module Modules shall use a single main power rail with a nominal value of +12V.The Mini Module shall support a wide range power supply of 4.75V to 20.0V. In addition, the Mini Module shall be optimized for 5V operation and Module vendors should report Module power figures at 5V, 12V and 18V input voltages.

Two additional rails are specified: a +5V standby power rail and a +3V battery input to power the Module Real-time Clock (RTC) circuit in the absence of other power sources. The +5V standby rail may be left unconnected on the Carrier Board if the standby functions are not required by the application. Likewise, the +3V battery input may be left open if the application does not require the RTC to keep time in the absence of the main and standby sources. There may be Module specific concerns regarding storage of system setup parameters that may be affected by the absence of the +5V standby and / or the +3V battery.

The rationale for this power-delivery scheme is:

- Module pins are scarce. It is more pin-efficient to bring power in on a higher voltage rail.
- Single supply operation is attractive to many users.
- Lithium ion battery packs for mobile systems are most prevalent with a +14.4V output. This is well suited for the +12V main power rail.
- Contemporary chipsets have no power requirements for +5V other than to provide a reference voltage for +5V tolerant inputs. No COM Express Module pins are allocated to accept +5V except for the +5V standby pins. In the case of an ATX supply, the switched (non standby) +5V line would not be used for the COM Express Module, but it might be used elsewhere on the Carrier Board.

#### 4.2 Input Power - Current Load

The Module connector pins limit the amount of power that can be brought into the COM Express Module. The limits are different for Module Pin-out Type 10 vs. Pin-out Types 6 and 7, based on the number of 12V power pins as Pin-out Type 10 has fewer pins available.

|            | Table 4.1: Input Power - Pin-Out Type 10 Modules (Single Connector, 220 pins) |                  |             |                  |                     |                                                    |                                     |                   |
|------------|-------------------------------------------------------------------------------|------------------|-------------|------------------|---------------------|----------------------------------------------------|-------------------------------------|-------------------|
| Power Rail | Module<br>Pin<br>Current<br>Capability                                        | Nominal<br>Input | Input Range | Derated<br>Input | Max Input<br>Ripple | Max Module<br>Input Power<br>(w. derated<br>input) | Assumed<br>Conversion<br>Efficiency | Max Load<br>Power |
|            | (Amps)                                                                        | (Volts)          | (Volts)     | (Volts)          | (mV)                | (Watts)                                            |                                     | (Watts)           |
| VCC_12V    | 6                                                                             | 12               | 11.4 - 12.6 | 11.4             | +/-100              | 68                                                 | 85%                                 | 58                |
| Wide input | C                                                                             |                  | 475 20.0    | 4 75             | . / 100             | 20                                                 |                                     |                   |
| (Mini)     | 6                                                                             |                  | 4.75 – 20.0 | 4.75             | +/-100              | 28                                                 |                                     |                   |
| VCC_5V_SBY | 2                                                                             | 5                | 4.75 - 5.25 | 4.75             | +/-50               | 9                                                  |                                     |                   |
| VCC_RTC    | 0.5                                                                           | 3                | 20-3.3      |                  | +/-20               |                                                    |                                     |                   |

#### Table 4.2: Input Power - Pin-Out Type 6/7 Modules (Dual Connector, 440 pins)

| Power Rail | Module<br>Pin<br>Current<br>Capability | Nominal<br>Input | Input Range | Derated<br>Input | Max Input<br>Ripple | Max Module<br>Input Power<br>(w. derated<br>input) | Assumed<br>Conversion<br>Efficiency | Max Load<br>Power |
|------------|----------------------------------------|------------------|-------------|------------------|---------------------|----------------------------------------------------|-------------------------------------|-------------------|
|            | (Amps)                                 | (Volts)          | (Volts)     | (Volts)          | (mV)                | (Watts)                                            |                                     | (Watts)           |
| VCC_12V    | 12                                     | 12               | 11.4 - 12.6 | 11.4             | +/-100              | 137                                                | 85%                                 | 116               |
| VCC_5V_SBY | 2                                      | 5                | 4.75 - 5.25 | 4.75             | +/-50               | 9                                                  |                                     |                   |
| VCC_RTC    | 0.5                                    | 3                | 2 0 - 3.3   |                  | +/-20               |                                                    |                                     |                   |

The ripple voltage, if present, must not cause the input voltage range to be exceeded.

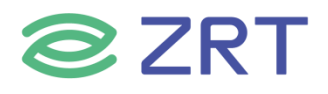

#### 4.3 Input Power - Sequencing

COM Express input power sequencing requirements are as follows:

| VCC_RTC          | shall come up at the same time or before VCC_5V_SBY comes up(if use)   |
|------------------|------------------------------------------------------------------------|
| VCC_5V_SBY       | shall come up at the same time or before VCC_12V comes up(if use)      |
| PWR_OK           | shall be active at the same time or after VCC_12V comes up(if use)     |
| PWR_OK           | shall be inactive at the same time or before VCC_12V goes down(if use) |
| VCC_12V          | shall go down at the same time or before VCC_5V_SBY goes down          |
| VCC_5V_SBY       | shall go down at the same time or before VCC_RTC goes down(if use)     |
| Wide input (Mini | ) shall follow the power sequencing of the VCC_12V                     |

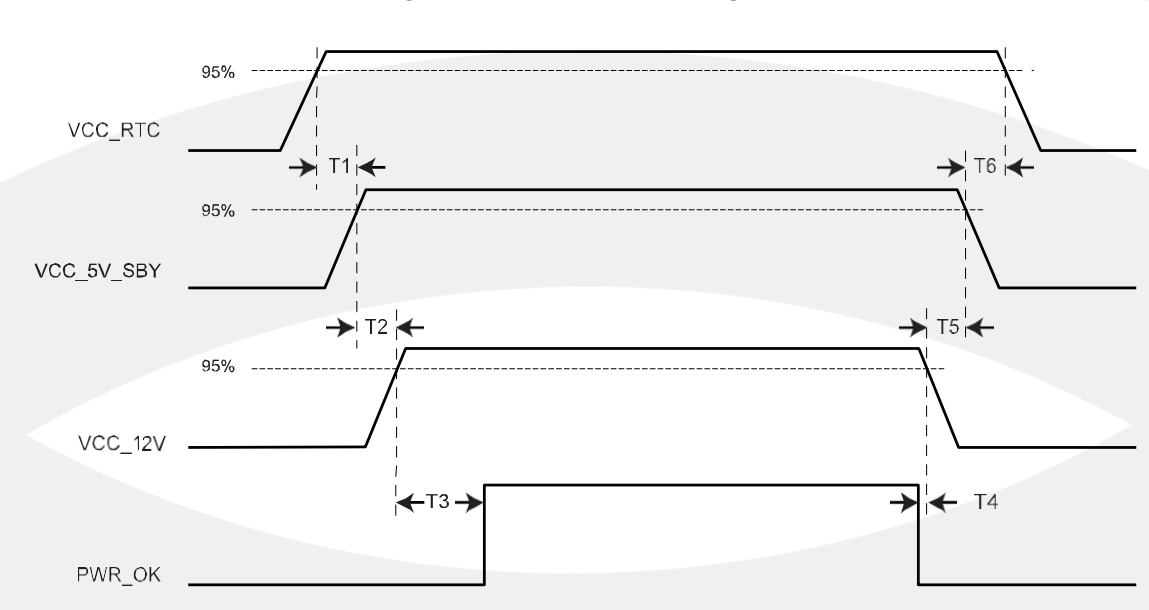

| Figure | 4-1: | Power | Sequ | encing |
|--------|------|-------|------|--------|
|        |      |       |      |        |

| Table 4.3 | Power | Seque | encing |
|-----------|-------|-------|--------|
|-----------|-------|-------|--------|

| T1 | VCC_RTC rise to VCC_5V_SBY rise | ≥ 0 ms |
|----|---------------------------------|--------|
| T2 | VCC_5V_SBY rise to VCC_12V rise | ≥ 0 ms |
| Т3 | VCC_12V rise to PWROK rise      | ≥ 0 ms |
| T4 | PWR_OK fall to VCC_12V fall     | ≥ 0 ms |
| T5 | VCC_12V fall to VCC_5V_SBY fall | ≥ 0 ms |
| Т6 | VCC_5V_SBY fall to VCC_RTC fall | ≥ 0 ms |

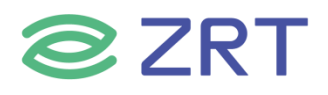

#### 4.4 Input Power - Rise Time

The input voltages to the COM Express Module VCC\_12V, wide input (Mini) and VCC\_5V\_SBY if used shall rise from  $\leq 10\%$  of nominal to within the regulation ranges within 0.1 ms to 20 ms (0.1 ms  $\leq T2 \leq 20$  ms). There must be a smooth and continuous ramp of each DC output voltage from 10% to 90% of its final set point within the regulation band. The smooth turn-on requires that, during the 10% to 90% portion of the rise time, the slope of the turn-on waveform must be positive and have a value of between 0 V/ms and [Vout, nominal / 0.1] V/ms. Also, for any 5ms segment of the 10% to 90% rise time waveform, a straight line drawn between the end points of the waveform segment must have a slope  $\geq$  [Vout, nominal / 20] V/ms.

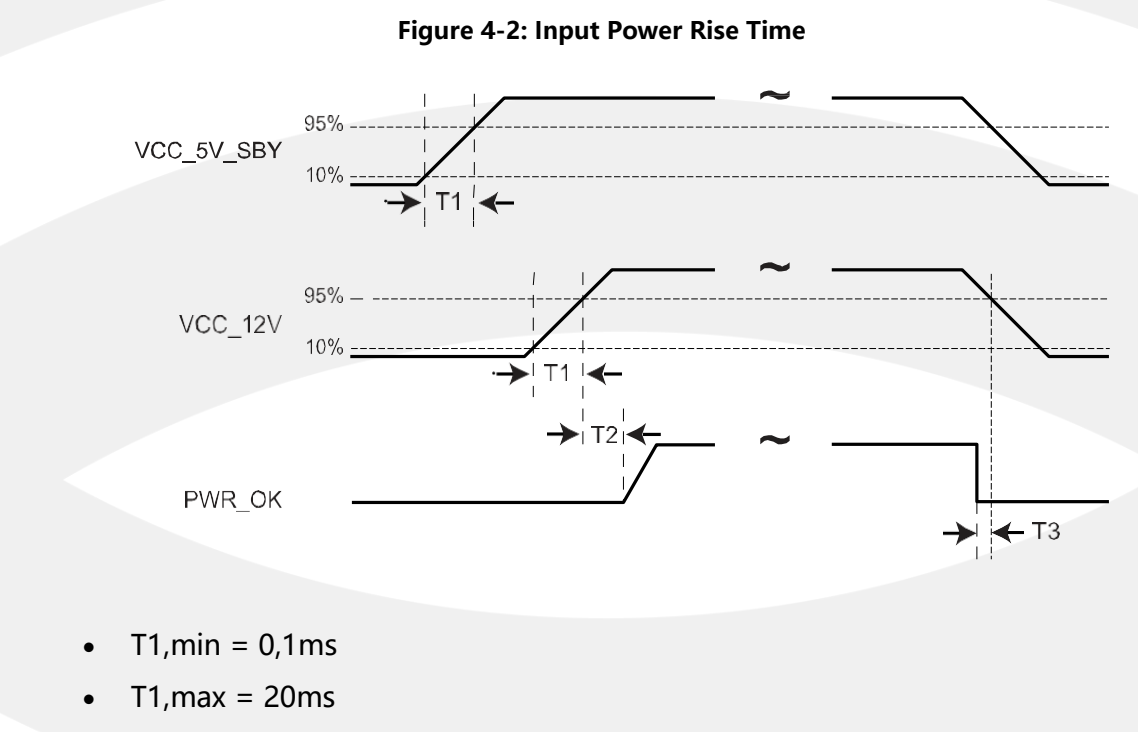

- T2 ≥ 0ms
- T3 ≥ 0ms

The values chosen were selected to be compatible and enable use of ATX specification R2.2.

#### 4.5 Signal Integrity Requirements

The signal groups listed in the following table have signal-integrity concerns that should be accounted for in Module and Carrier Board designs. A general description is shown in the table for reference only. The designer should consult the relevant interface specification documents for complete information.

| Signal Group       | General Description                                 | Source Spec Reference                |  |
|--------------------|-----------------------------------------------------|--------------------------------------|--|
| Gigabit Ethernet   | Differential pairs                                  | IEEE 802.3 Specification             |  |
| LVDS               | 100 $\Omega$ edge coupled differential pairs        | National Semiconductor LVDS web site |  |
| PCI and LPC clocks | 50Ω single ended ground-referenced                  |                                      |  |
| PCI Express        | Differential pairs                                  | PCI SIG - PCI Express Specification  |  |
| PCI Express clocks | 100 $\Omega$ edge couple differential pair, ground- |                                      |  |
|                    | referenced                                          |                                      |  |
| Serial ATA         | Differential pairs                                  | SATA Specification                   |  |
| USB                | Differential pairs                                  | USB 2.0 Specification                |  |
| 10GBASE-KR         | Differential pairs                                  | IEEE 802.3 Specification             |  |
| USB SS             | Differential pairs                                  | USB 3.0 Specification                |  |
| SPI                | 50 $\Omega$ single ended ground-referenced          |                                      |  |
| eSPI               | 50Ω single ended ground-referenced                  |                                      |  |

#### **Table 4.4: Signal Integrity Requirements**

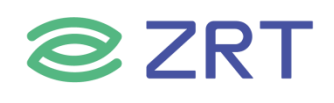

## Appendix

#### ACPI (Advanced Configuration and Power Interface)

The ACPI specification allows the operating system to control most of the power of the computer and its attached devices.

#### **BIOS (Basic Input/Output System)**

The software interface in a PC that contains all input/output control code. It detects hardware during system startup, initiates the operating system, and provides an interface between the operating system and the hardware. BIOS is stored in a read-only memory chip.

#### BUS

The channel in a computer system through which different components exchange data; it is a set of hardware lines. BUS usually refers to the local lines within the CPU and main memory components.

#### Chipset

An integrated chip designed to perform one or more related functions. It usually refers to the systemlevel chipset consisting of the Southbridge and Northbridge, determining the architecture and main functions of the motherboard.

#### CMOS (Complementary Metal-Oxide-Semiconductor)

A widely used type of semiconductor known for its high speed and low power consumption. CMOS refers to the reserved space in the CMOS RAM on the motherboard, used to save the date, time, system information, and system parameter settings.

#### **COM (Communication Port)**

Serial Port. A universal serial communication interface, generally using the standard DB9 male connector.

#### DIMM (Dual In-line Memory Module)

Dual In-line Memory Module. A small circuit board with memory chips, providing a 64-bit memory bus width.

#### DRAM (Dynamic Random-Access Memory)

Dynamic Random-Access Memory. A common type of general-purpose computer memory, typically using a transistor and a capacitor to store a bit. With technology development, DRAM types and specifications have become more diverse in computer applications, such as SDRAM, DDR SDRAM, and RDRAM.

#### I2C (Inter-Integrated Circuit)

Inter-Integrated Circuit Bus. A two-wire serial bus developed by Philips, used to connect microcontrollers and their peripherals.

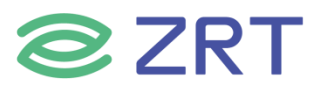

#### LAN (Local Area Network)

Local Area Network Interface. A computer network formed by interconnecting computers within a small area, typically within an organization or building. A LAN usually consists of servers, workstations, and some communication links, allowing a terminal to access data and devices anywhere within the network, enabling many users to share expensive equipment and resources.

#### LED (Light Emitting Diode)

Light Emitting Diode. A semiconductor device that lights up when current flows through it. It is commonly used to visually indicate information, such as showing that power is on or that a hard drive is working.

#### **PnP (Plug and Play)**

A specification that allows a PC to automatically configure external devices without user intervention, enabling the system to work with minimal manual setup. To achieve this, both BIOS support for PnP and a PnP expansion card are necessary.

#### **POST (Power-On Self-Test)**

During system startup, BIOS performs a series of tests on the system, including checking RAM, keyboard, hard drives, etc., to ensure they are properly connected and functioning correctly.

#### PS/2

A keyboard and mouse interface specification developed by IBM. The PS/2 interface uses a 6-pin DIN connector and can also be used to connect other devices, such as modems.

#### **USB (Universal Serial Bus)**

A hardware interface suitable for low-speed peripheral devices, typically used to connect keyboards, mice, etc. A PC can connect up to 127 USB devices, providing a 12Mbit/s transmission bandwidth. USB supports hot-swapping and multiple data streams, allowing devices to be connected while the system is running and automatically recognized for proper operation.

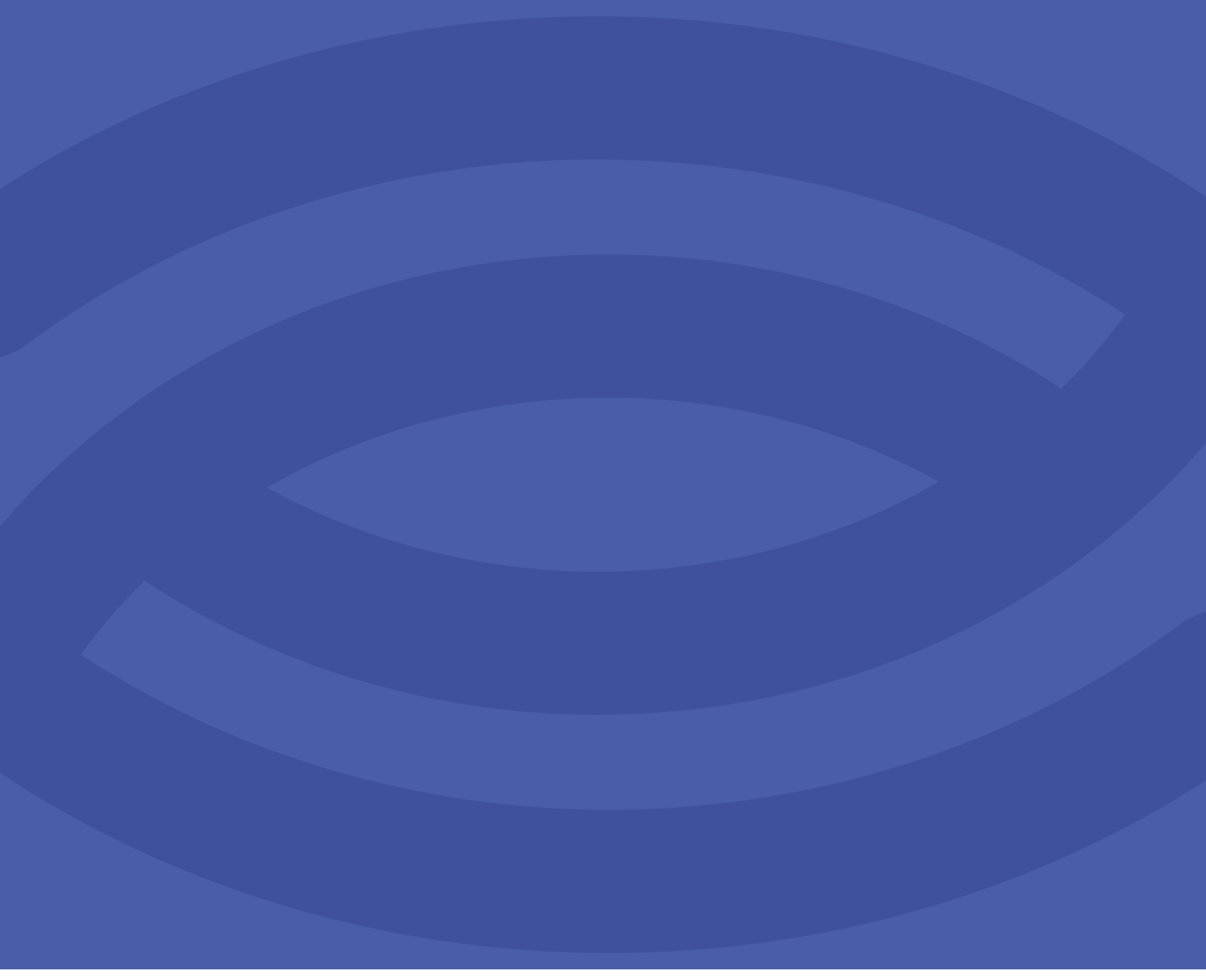

深圳智锐通科技有限公司 Shenzhen ZRT Technology Co., Ltd

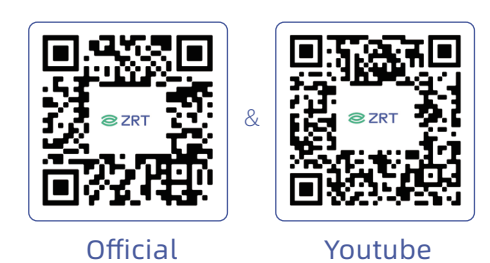

- Shenzhen ZRT Technology Co., Ltd
- Email: info@zrt-tech.com
- Tel.: +86-400-838-6869 +86-153-3876-2616
- Website: www.zrt-tech.com
- Address: Room 2105-2106, Building A, Fenghuang Zhigu, No. 50, Tiezai Road, Xixiang Street, Bao'an District, 518100, Shenzhen